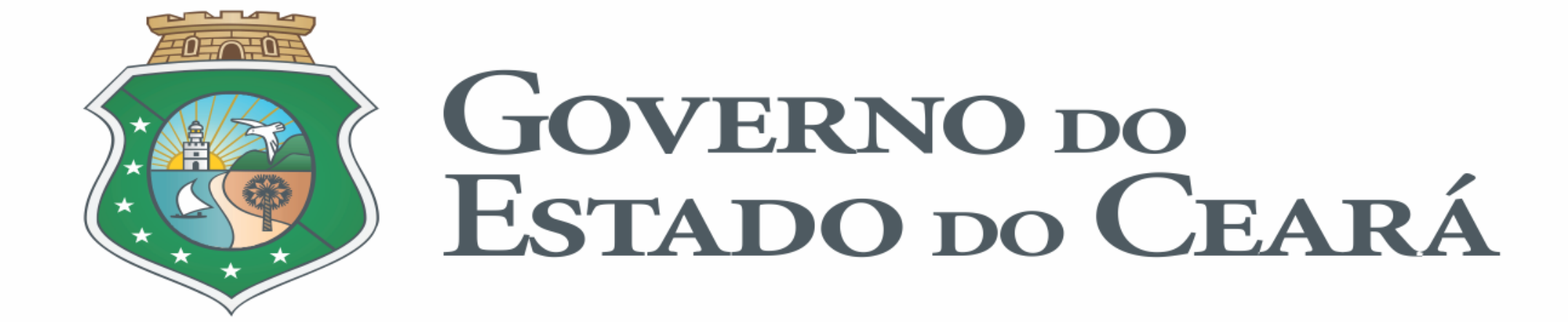

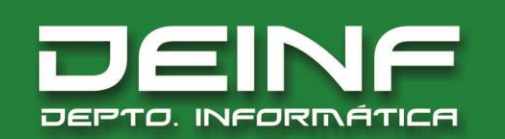

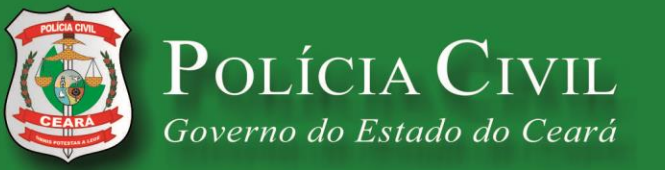

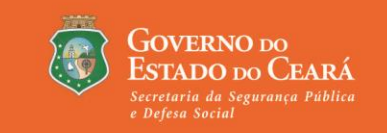

# Digitalização de Procedimentos

É o ato ou efeito de converter documentos físicos para meio digital.

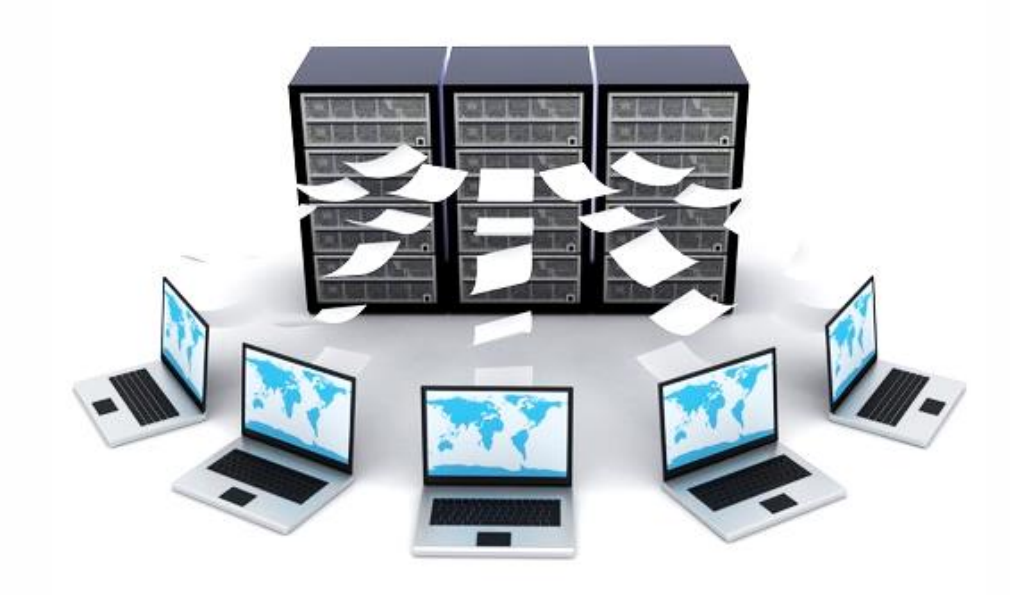

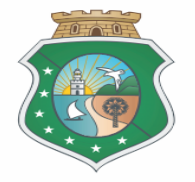

# Finalidade:

O envio dos procedimentos por meios virtuais usando ferramentas especificas.

- E-SAJ
- E-mail
- Malote

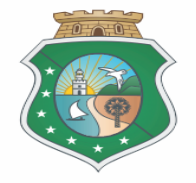

# Fluxograma

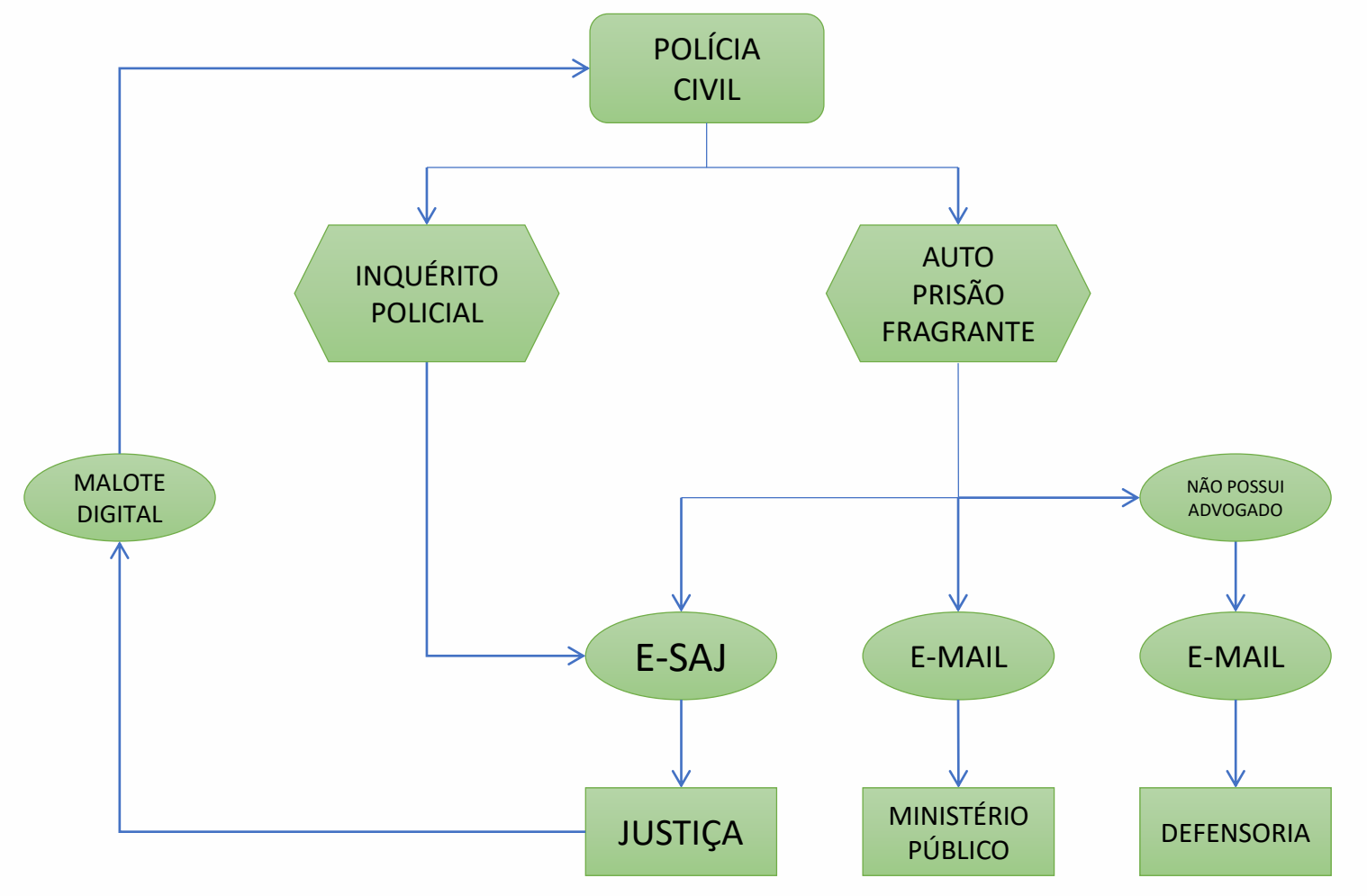

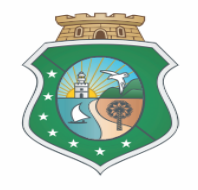

# Ferramentas Envolvidas

# WEB

- E-SAJ
- MALOTE

# FÍSICO

- MULTIFUNCIONAL
- CERTIFICADO / TOKEN

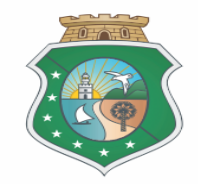

2. Se o inquérito possuir folhas grampeadas:

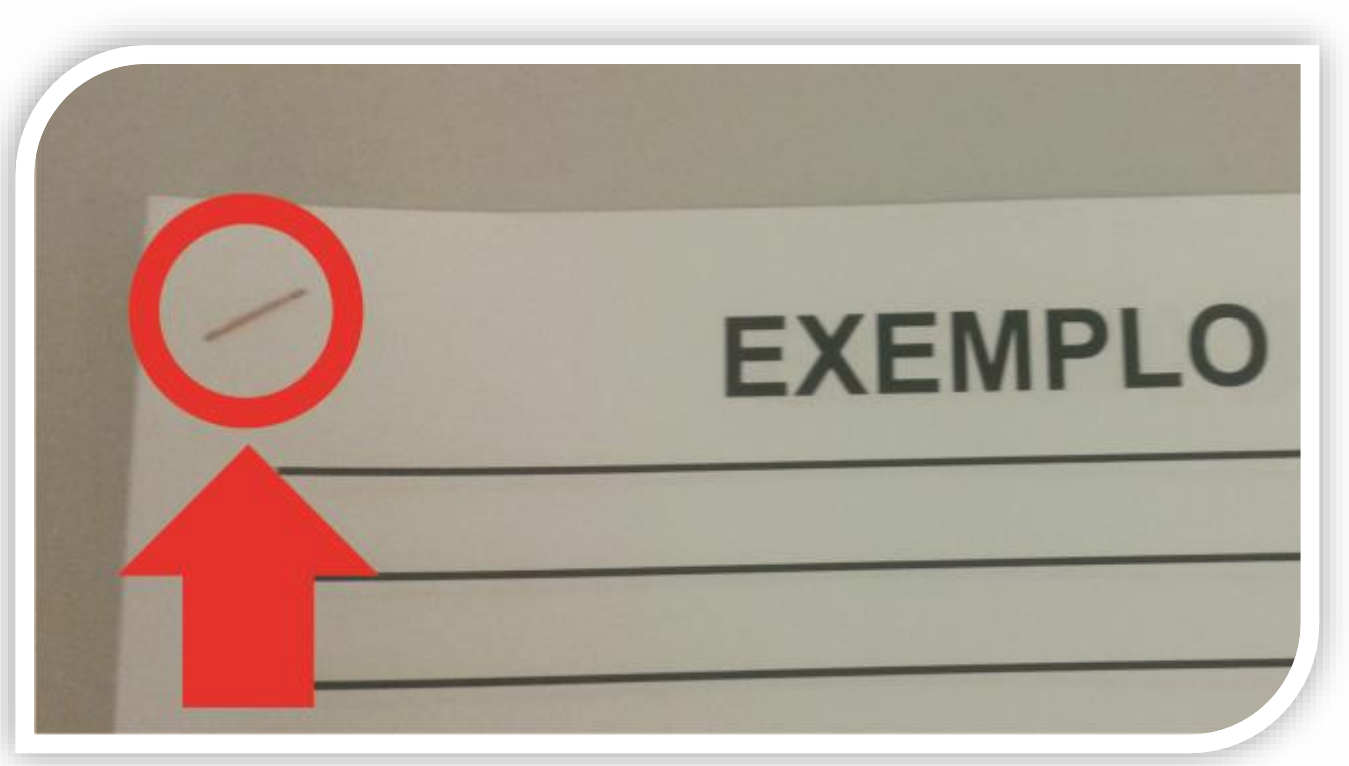

Caso exista folhas grampeadas, retirar grampos para evitar obstrução que ocasione problemas internos na impressora.

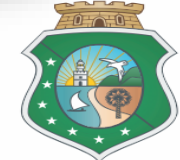

## 5. Digitalização da Capa:

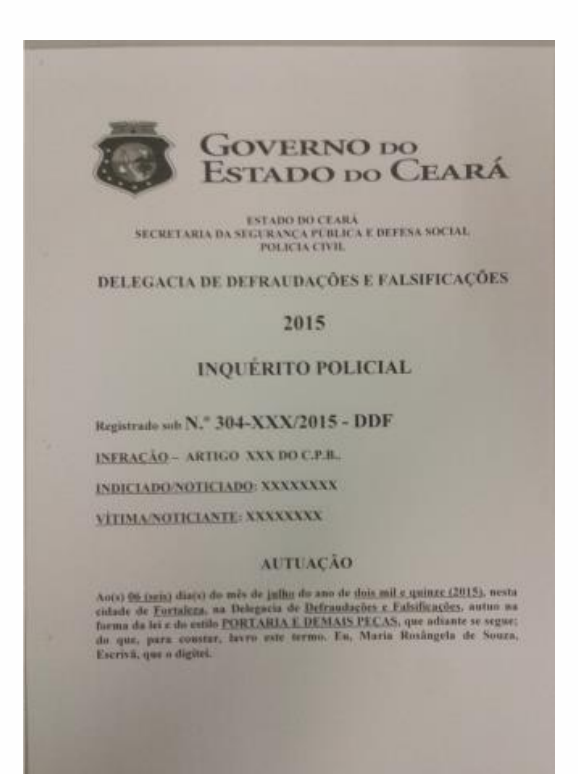

Desenvolver um modelo de capa em formato "A4" para juntar ao inquérito completo, permitindo a digitalização da mesma.

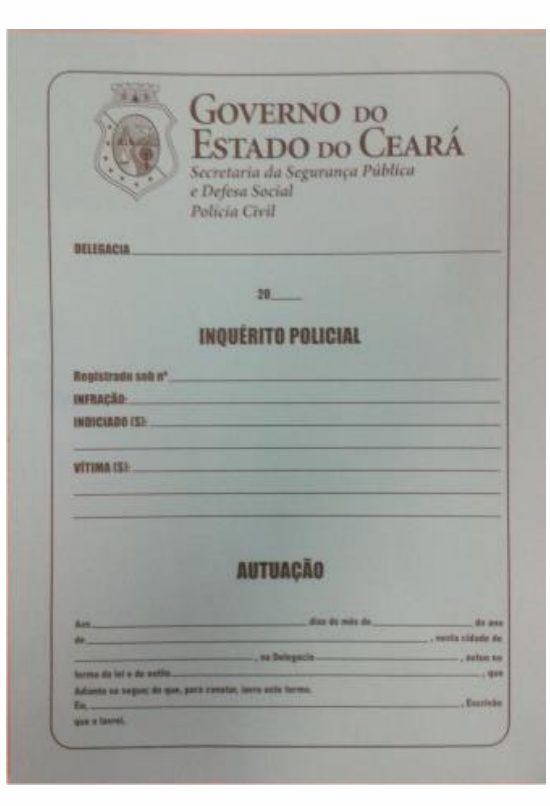

Tirar cópia da capa original, retirando qualquer acessório metálico que venha danificar a lente da impressora. Depois juntar ao inquérito completo, permitindo a digitalização da mesma.

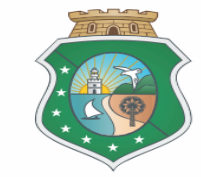

## 4. Se o inquérito possuir folhas frente e verso:

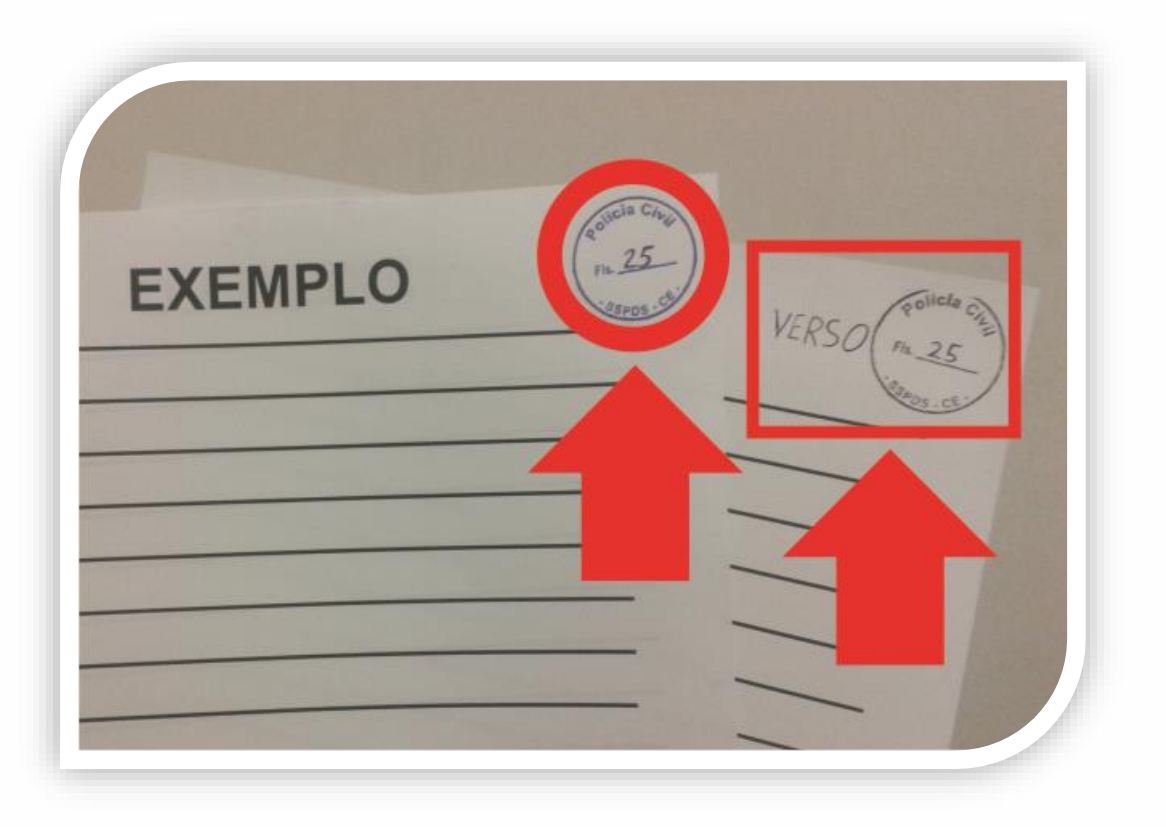

Tire uma cópia do verso da folha e enumere com o mesmo numero da frente. Escreva a palavra "VERSO" ao lado da numeração e junte ao Inquérito logo após a folha original para digitalização.

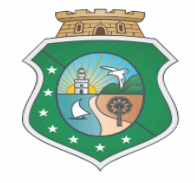

01. Número máximo de folhas por lotes para digitalização:

Dividir o inquérito em lotes, de no máximo 40 folhas, para digitalização.

Exemplo: inquérito com 160 folhas, seria dividido em 4 lotes de 40 folhas

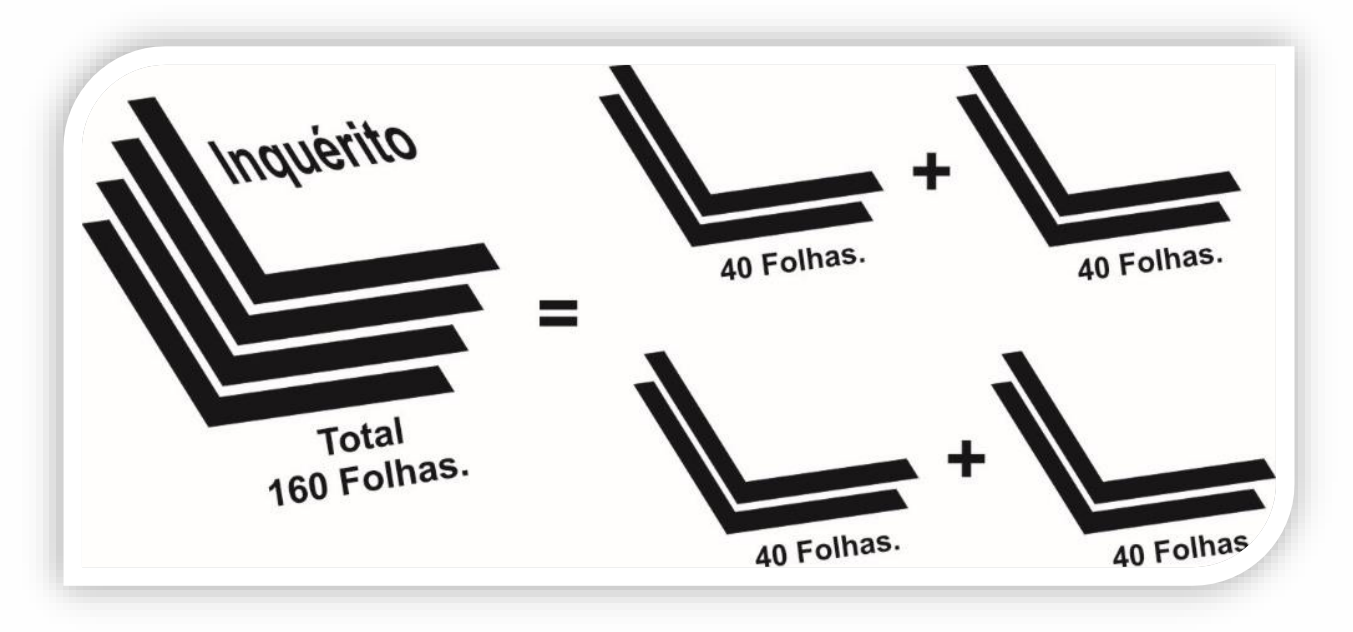

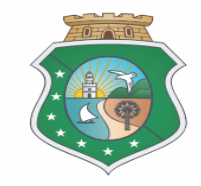

3. Se o inquérito, possuir folhas de gramatura diferente, do tipo A4.

Acompanhar todo o procedimento de digitalização ao lado da impressora, para evitar obstrução ou até mesmo danificar a folha original.

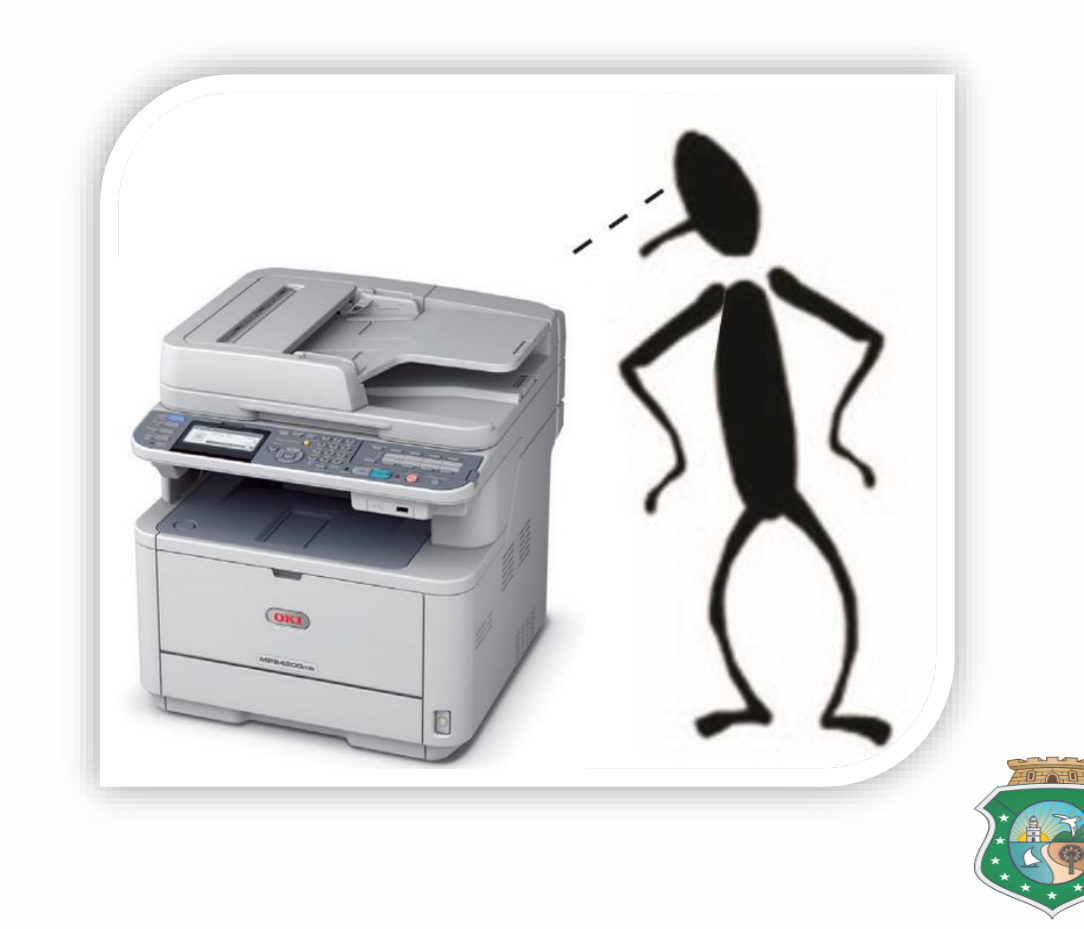

6. Posição das folhas na bandeja:

Coloque as folhas com a face voltada para cima no Alimentador de documentos.

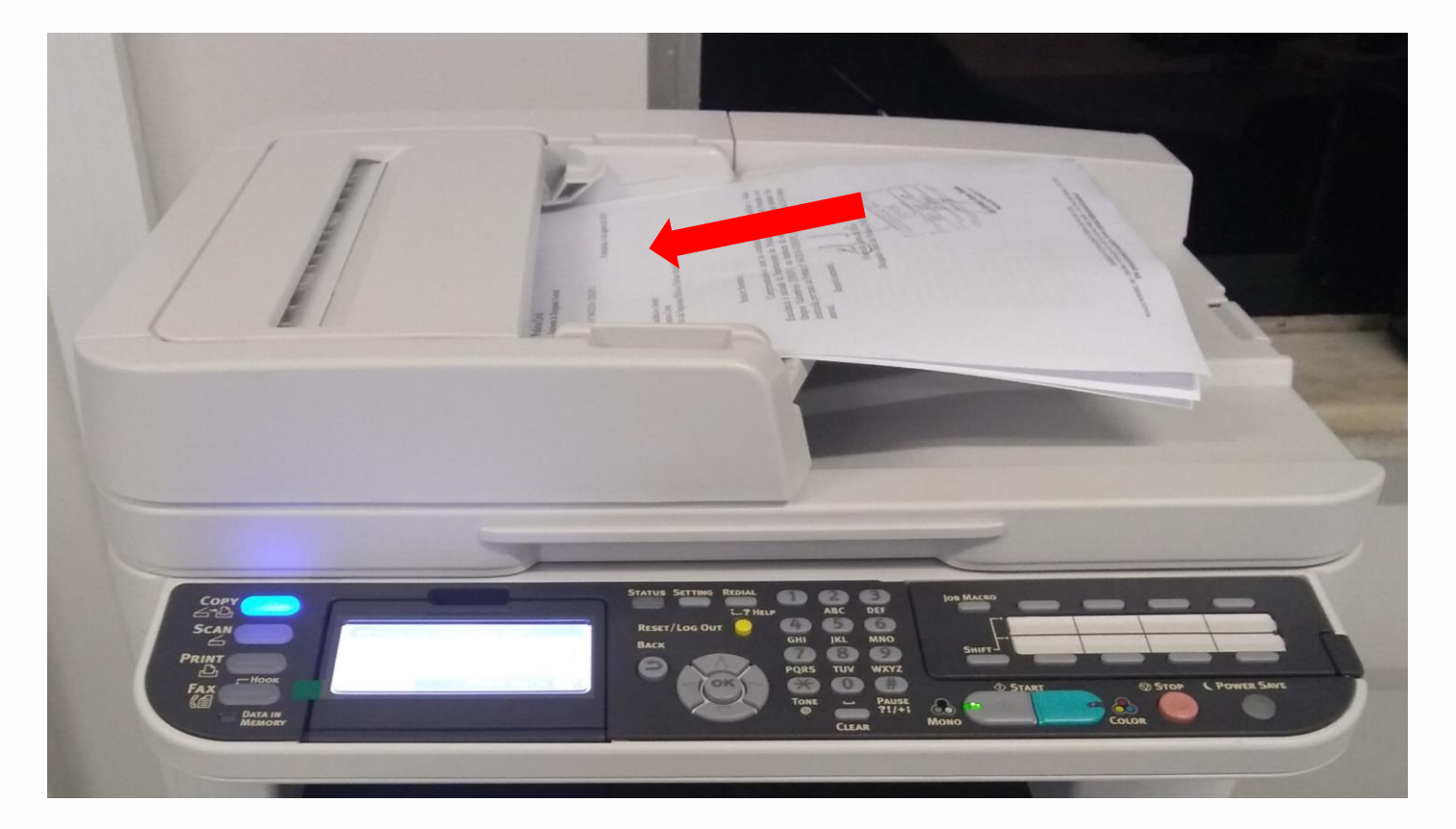

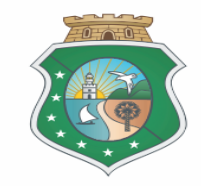

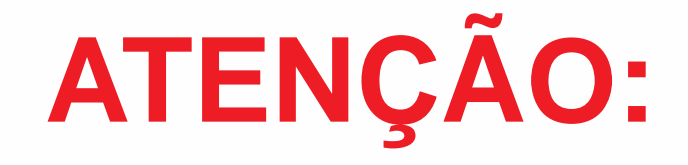

### Em caso de erro físico ou lógico durante a Digitalização:

- Retire as folhas, reinicie a impressora.
- Após reiniciada a impressora, repita os procedimentos de Digitalização do começo.

Furos nas folhas, feitos por (perfuradores ou grampos), podem ocasionar que a impressora puxe duas folhas ao mesmo tempo.

Acompanhar todo o procedimento de digitalização ao lado da impressora, para evitar qualquer tipo de problema como:

- Scaneamento de duas páginas ao mesmo tempo.
- Obstrução do Alimentador de documentos.

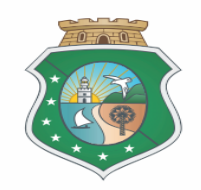

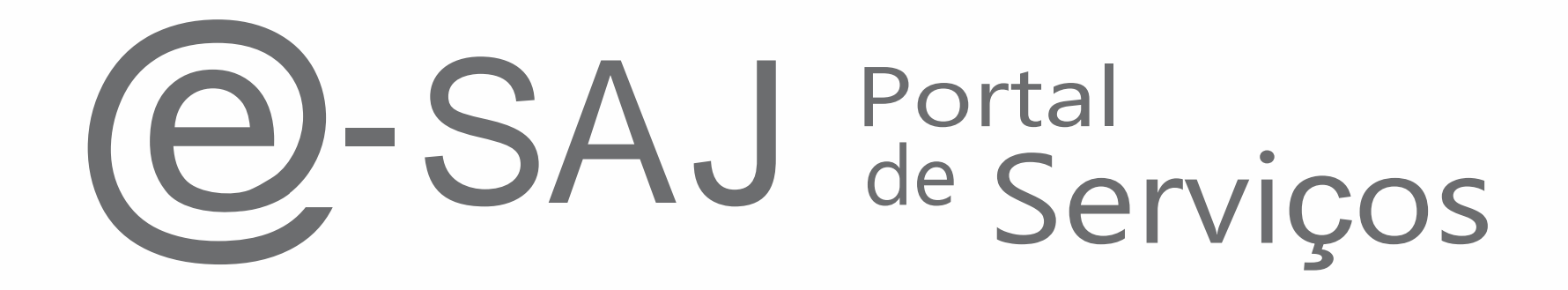

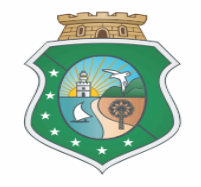

### COMPETÊNCIAS COMARCA DE FORTALEZA

| 0111103-001                  | tra a Dignidade Sexua                                                                                                    | al de Menor  Al Ale Nenor  Al Ale 1º de novembro de 2011, do Orgao Especial do Trib<br>Justiça                                                                                                   |
|------------------------------|----------------------------------------------------------------------------------------------------|----------------------------------------------------------------------------------------------------|
| Crimes Con                   | tra a Ordem Tributári                                                                                                    | Art. 110 da Lei nº 12.342, de 28 de julho de 1994, que dispõe sobre a Divisão e<br>Organização Judiciária do Estado do Ceará                                                                     |
| Criminal 🧧                   | Feitos não privativos de outra<br>julho de 1994, que dispõe so<br>Ceará                                                                     | as competências - Art. 115 da Lei nº 12.342, de 28 de<br>bre a Divisão e Organização Judiciária do Estado do                                                                                     |
| Custódia 😐                   | Utilizar Classe Processual 28<br>Atenção ! Não utilizar esta ci<br>sido arbitrada fiança pela au<br>-> Resolução nº 14, de 10 d<br>do Ceará | 0- Auto de Prisão em Flagrante<br>ompatência para enviar autos de prisão em que tenha<br>toridade policial e no período do Plantão -<br>le agosto de 2015, Órgão Especial do Tribunal de Justiça |
| Delitos/Trá                  | fico e Entorpecentes                                                                                                    | Lei nº 11.436/2006<br>Art. 116 da Lei nº 12.342, de 28 de julho de 1994, que dispõe sobre a Divisão e                                                                                            |
|                              |                                                                                                    | Organização Judiciaria do Estado do Ceara                                                                                                    |
| Orimo<br>Júri ⊜ -> A<br>Orga | es Dolosos Contra a Vida<br>rt. 117 da Lei nº 12.342, de 28<br>nização Judiciária do Estado do                                              | i de julho de 1994, que dispõe sobre a Divisão e<br>o Ceará                                                                                                    |

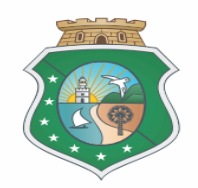

### Clique na opção "IDENTIFICAR-SE" para acesso ao Portal.

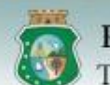

### Poder Judiciário

Tribunal de Justiça do Estado do Ceará

9-SAJ Portal de Serviços

Bem-vindo

#### MENU

- Consultas Processuais
- Consultas de Jurisprudência
- Diário da Justiça Eletrônico Consulta da Pauta de
- Julgamento
- Peticionamento Eletrônico de Grau
- Conferência de Documento Digital
- Peticionamento Eletrônico de 2º Grau - Tribunal de Justiça Intimações e Citações On-line
- Peticionamento Eletrônico de 2º Grau - Turmas Recursais Push

Bem-vindo

O portal e-SAJ é uma solução que visa facilitar a troca de informações e agilizar o trâmite processual por meio de diversos serviços WEB voltados para os advogados, cidadãos e serventuários da justiça.

#### Peticionamento Eletrônico de 1º • Histórico de Indisponibilidade

Histórico de Manutenção

#### Portaria Nº 510/2015, obrigatoriedade do Peticionamento Eletrônico

ATENÇÃO ADVOGADOS DE OUTRAS UNIDADES DA FEDERAÇÃO: A habilitação para peticionamento eletrônico no TJCE é feita diretamente no portal e-SAJ, clicando em "Identificar-se" e em seguida na opção "Não estou habilitado", tendo em vista a vinculação do referido portal com o Cadastro Nacional de Advogados - CNA, não fazendo-se mais necessário o comparecimento pessoal do advogado ao fórum local.

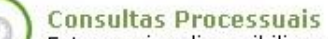

Este serviço disponibiliza acesso às informações relativas à situação e tramitação dos processos de Primeiro e Segundo Grau. O acesso aos dados pode ser feito pelo público em geral, sem necessidade de cadastro. Existem restrições apenas para a consulta de processos que tramitam em segredo de justiça.

#### Diário da Justiça Eletrônico

Consulta aos cadernos das edições publicadas do Diário da Justiça Eletrônico.

#### Peticionamento Eletrônico de 1º Grau 📾 🚯

Protocolo e consulta de petições iniciais e intermediárias de Primeiro Grau.

#### Co Pes

#### Consultas de Jurisprudência

/ Pesquisa às informações das jurisprudências de Segundo Grau.

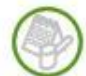

#### Consulta da Pauta de Julgamento Consulta às pautas de julgamento do segundo grau para cada órgão julgador.

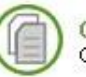

#### Conferência de Documento Digital

Conferência de documentos impressos com os originais em formato eletrônico.

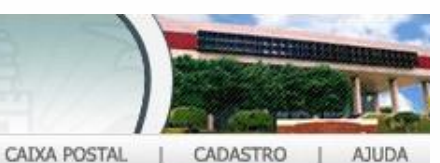

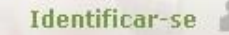

### Digite seu "CPF" e "SENHA" para acesso ao Portal

| Poder Judiciá<br>Tribunal de Just | <b>rio</b><br>iça do Estado do Ceará |                                 |
|-----------------------------------|--------------------------------------|---------------------------------|
| @-SAJ Porta                       | al<br>erviços                        | CAIXA POSTAL   CADASTRO   AJUDA |
|                                   | Bem-vindo > Identificação            |                                 |
| <ul> <li>MENU</li> </ul>          | Identificação                        |                                 |
| <b>O</b> rientações               |                                      |                                 |

- Os serviços de peticionamento eletrônico, acesso aos autos de processos para advogados vinculados ao processo e usuários vinculados a entidades conveniadas e intimações e citações on-line são restritos para usuários cadastrados.
- Se você ainda não tem uma identificação para acessar o Portal e-SAJ, utilize a opção "Não estou habilitado".
- Obs.: Membros de entidades conveniadas com o tribunal devem estar com seus dados atualizados e em situação regular.

#### Ocultar orientações

| ormas       | s de identificação no portal: |  |
|-------------|-------------------------------|--|
| PF          | Certificado digital           |  |
| <b>&gt;</b> | CPF*:                         |  |
|             | Esqueci minha senha           |  |
|             | Entrar                        |  |

### Clique na opção "CADASTRO", para alterar senha ou dados

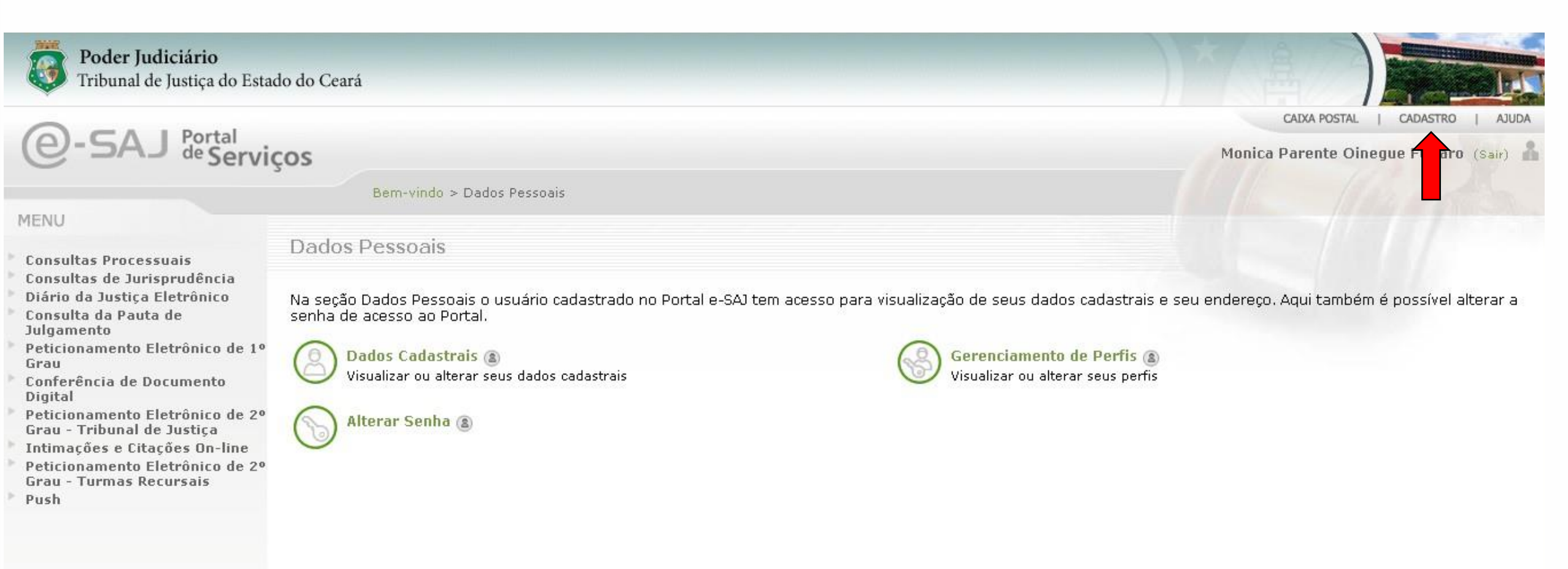

### Na opção "DADOS CADASTRAIS", altere seus dados de cadastro.

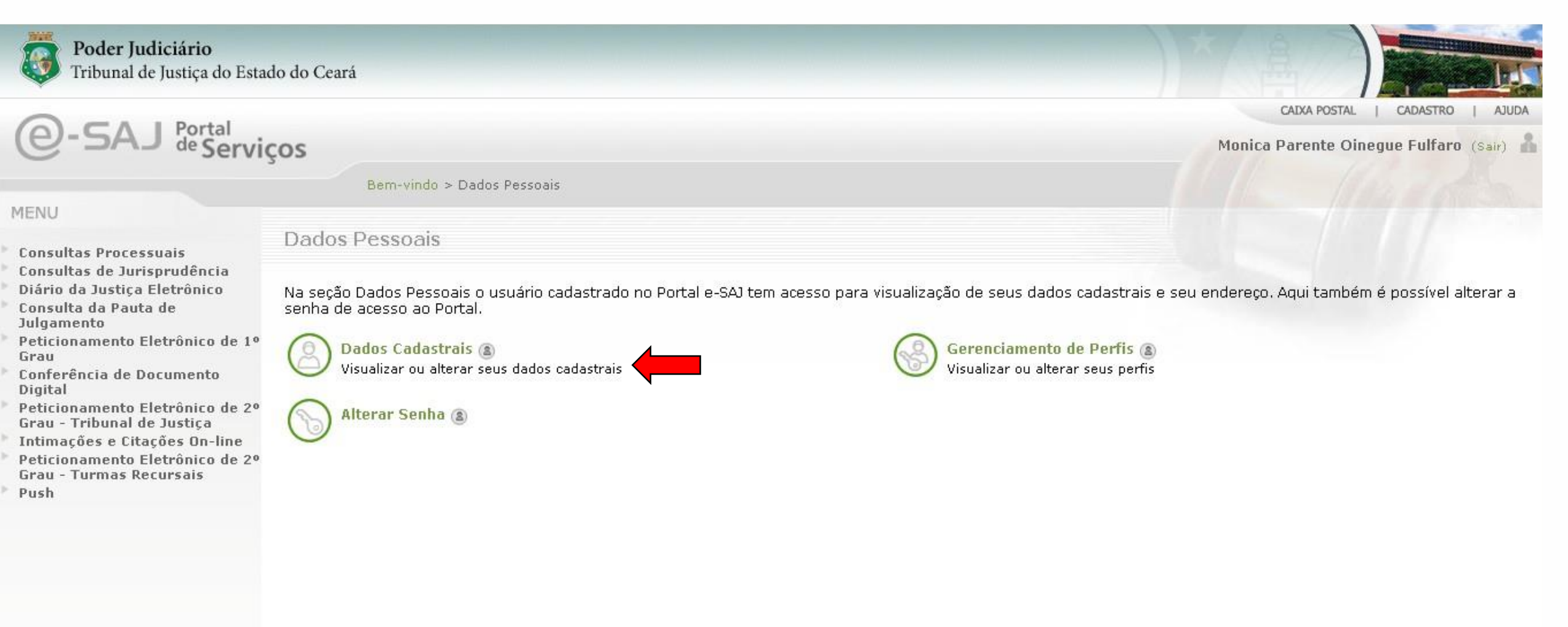

Sistema de Automação da Justiça

Desenvolvido pela Softplan em parceria com o Tribunal de Justiça do Ceará

### O usuário poderá alterar qualquer dado, menos o CPF. Após alterar, clique em "SALVAR"

| Tribunal de Jus                                                                                                  | ário<br>tiça do Estado do Ceará                                                                                                    |                                       |
|----------------------------------------------------------------------------------------------------|----------------------------------------------------------------------------------------------------|---------------------------------------|
| A-SA I Port                                                                                                    | al                                                                                                    | CAIXA POSTAL   CADASTRO   AJUDA       |
| C DAD deg                                                                                                    | erviços                                                                                                    | Monica Parente Oinegue Fulfaro (Sair) |
|                                                                                                    | Bem-vindo > Cadastro de Usuário                                                                                                    |                                       |
| · MENU                                                                                                    | Cadastro de Usuário                                                                                                    |                                       |
| <ul> <li>Orientações</li> <li>Utilize os campos</li> <li>Será necessário re</li> <li>Dados do usuário</li> </ul> | abaixo para alterar os dados de seu cadastro, sendo que o CPF não poderá ser modificado.<br>alizar o login novamente para que os dados alterados entrem em vigor. |                                       |
| Nome*                                                                                                    | : Monica Parente Oinegue Fulfaro                                                                                                    |                                       |
| E-mail*                                                                                                    | : monica.fulfaro@policiacivil.ce.gov.br                                                                                                    |                                       |
| E-mail alternativo                                                                                               | : monica.parente@gmail.com                                                                                                    |                                       |
| CPF*                                                                                                    | : 317.992.563-91                                                                                                    |                                       |
| RG                                                                                                    | : Orgão emissor:                                                                                                    |                                       |
| Telefone                                                                                                    |                                                                                                    |                                       |
| Celular                                                                                                    |                                                                                                    |                                       |
| Gênero*                                                                                                    | : Masculino i Feminino<br>Salvar Voltar                                                                                                    |                                       |
|                                                                                                    | Desenvolvido pela Softplan em parceria com o Tribunal de Jus                                                                                                    | tiça do Ceará                         |

### Na opção "Alterar Senha", o usuário poderá altera sua senha.

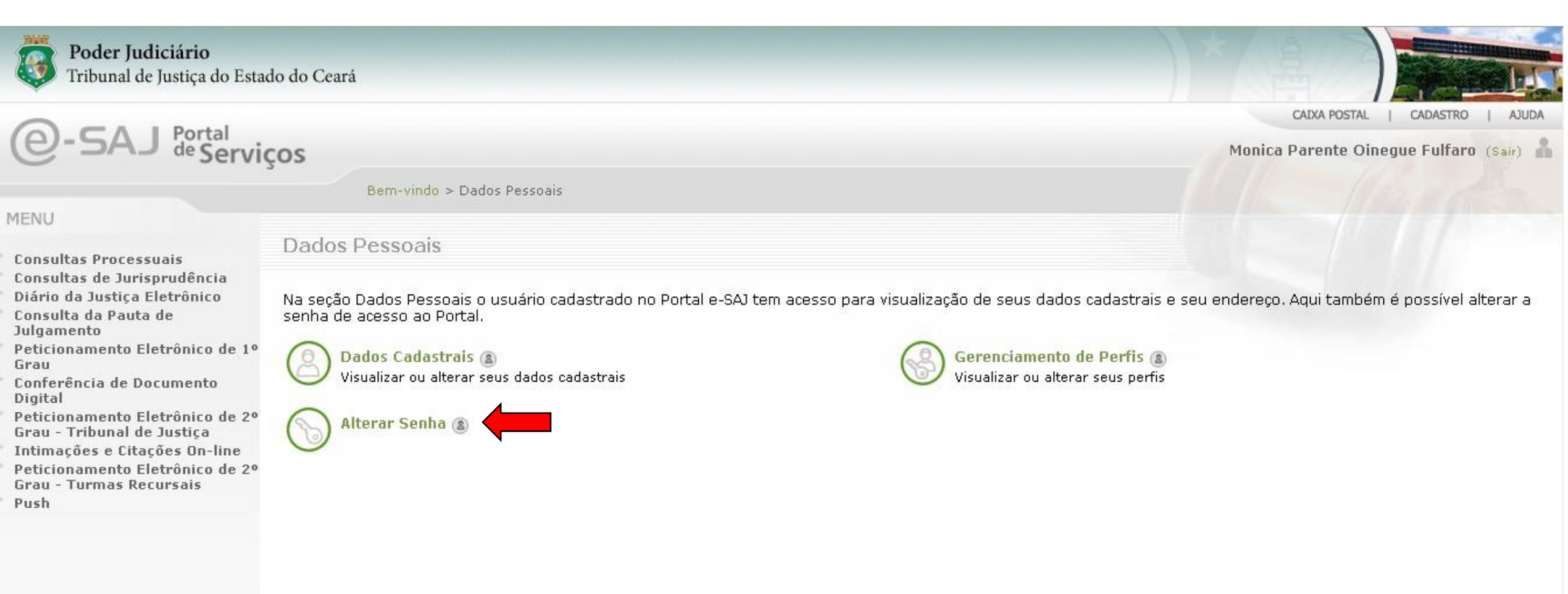

### Após alterar senha, clique na opção "Salvar".

| Poder Judiciário<br>Tribunal de Justiça do Estado do Ceará                                   |                                                   |                                       |  |
|----------------------------------------------------------------------------------------------|---------------------------------------------------|---------------------------------------|--|
| A-SA   Portal .                                                                              |                                                   | CAIXA POSTAL   CADASTRO   AJUDA       |  |
| Servi                                                                                        | ços<br>Bem-vindo > Dados Pessoais > Alterar Senha | Monica Parente Oinegue Fulfaro (Sair) |  |
| MENU                                                                                         | Alterar Senha                                     |                                       |  |
| <ul> <li>Orientações</li> <li>Utilize o formulário abaix</li> <li>Dados de acesso</li> </ul> | o para criar sua senha de acesso ao Portal e-SAJ. |                                       |  |
| CPF : 317.9<br>Senha atual* :<br>Senha* :<br>Confirmação da senha* :                         | 92.563-91                                         |                                       |  |
| Salva                                                                                        |                                                   |                                       |  |

Desenvolvido pela Softplan em parceria com o Tribunal de Justiça do Ceará

### Clique na opção "Peticionamento Eletrônico de 1ºGrau"

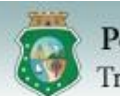

### Poder Judiciário

Tribunal de Justiça do Estado do Ceará

# 9-SAJ de Serviços

#### MENU

Consultas Processuais

- Consultas de Jurisprudência
- Diário da Justiça Eletrônico
- Consulta da Pauta de Julgamento
- Peticionamento Eletrônico de 1º Grau
- Conferência de Documento Digital
- Peticionamento Eletrônico de 2º Grau - Tribunal de Justiça
- Intimações e Citações On-line
- Peticionamento Eletrônico de 2º Grau - Turmas Recursais
- Push

Dados Pessoais

Na seção Dados Pessoais o usuário cadastrado no Portal e-SAJ tem acesso para visualização de seus dados cadastrais e seu endereço. Aqui também é possível alterar a senha de acesso ao Portal.

Dados Cadastrais (2) Visualizar ou alterar seus dados cadastrais

Bem-vindo > Dados Pessoais

Alterar Senha 🛞

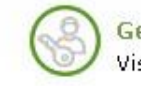

Gerenciamento de Perfis (a) Visualizar ou alterar seus perfis

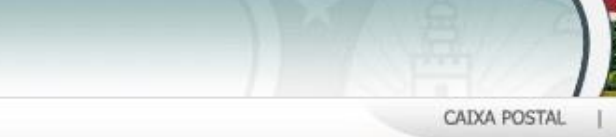

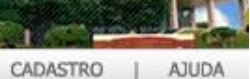

Monica Parente Oinegue Fulfaro (Sair) 🧂

Desenvolvido pela Softplan em parceria com o Tribunal de Justiça do Ceará

### Clique na opção "Peticionamento Inicial - Primeiro Grau".

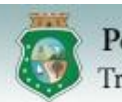

### Poder Judiciário

Tribunal de Justiça do Estado do Ceará

Portal de Serviços

#### Bern-vindo > Dados Pessoais

#### MENU

- **Consultas Processuais**
- Consultas de Jurisprudência
- Diário da Justica Eletrônico Consulta da Pauta de
- Julgamento
- Peticionamento Eletrônico de 1º Grau
- Peticionamento Inicial Primeiro Grau
- Peticionamento Intermediário -Primeiro Grau
- Verificação de Reguisitos
- Consulta de Petições Primeiro Grau
- Conferência de Documento Digital
- Peticionamento Eletrônico de 2º Grau - Tribunal de Justica
- Intimações e Citações On-line
- Peticionamento Eletrônico de 2º Grau - Turmas Recursais
- Push

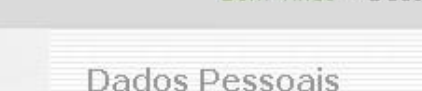

Na seção Dados Pessoais o usuário cadastrado no Portal e-SAJ tem acesso para visualização de seus dados cadastrais e seu endereço. Aqui também é possível alterar a senha de acesso ao Portal.

Dados Cadastrais (2) Visualizar ou alterar seus dados cadastrais

Alterar Senha (2)

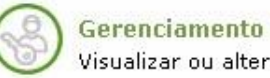

Gerenciamento de Perfis 👔 Visualizar ou alterar seus perfis

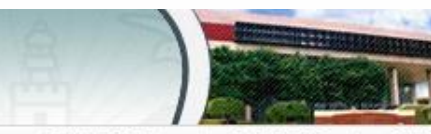

CAIXA POSTAL CADASTRO AJUDA

Monica Parente Oinegue Fulfaro (Sair)

### Instale o plugin "Web Signer"e aperte no botão "Permitir"

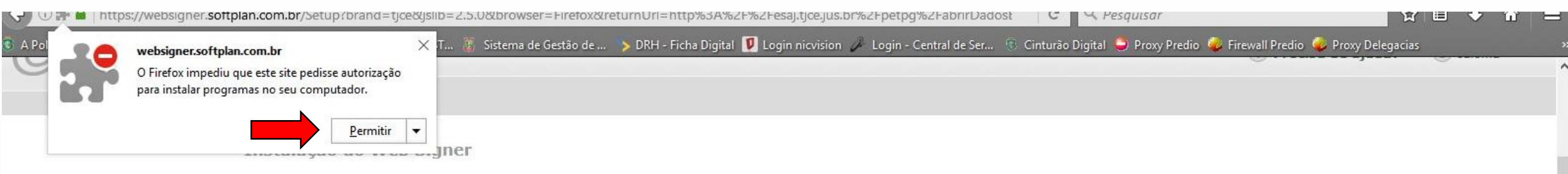

#### Passo 1 de 2: Instalar a extensão Web Signer no Firefox

Para completar a operação que você iniciou em esaj.tjce.jus.br, siga esse processo somente dessa vez.

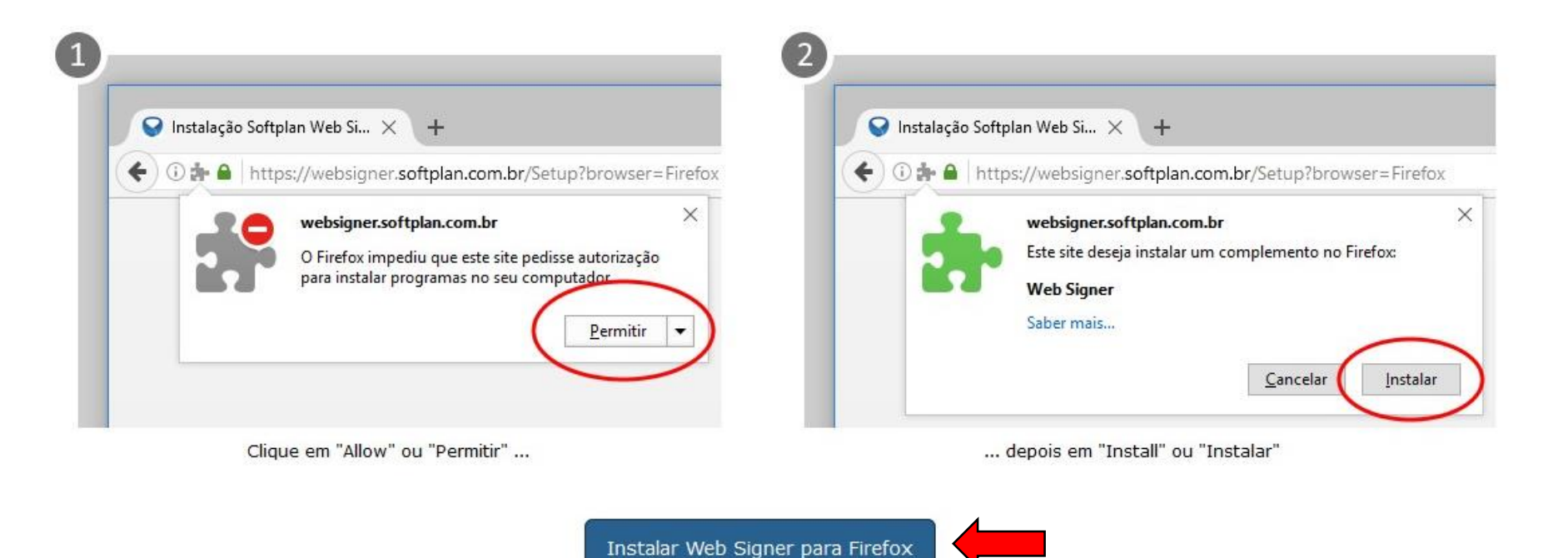

### Insira as informações para Cadastrar os dos dados básicos da petição.

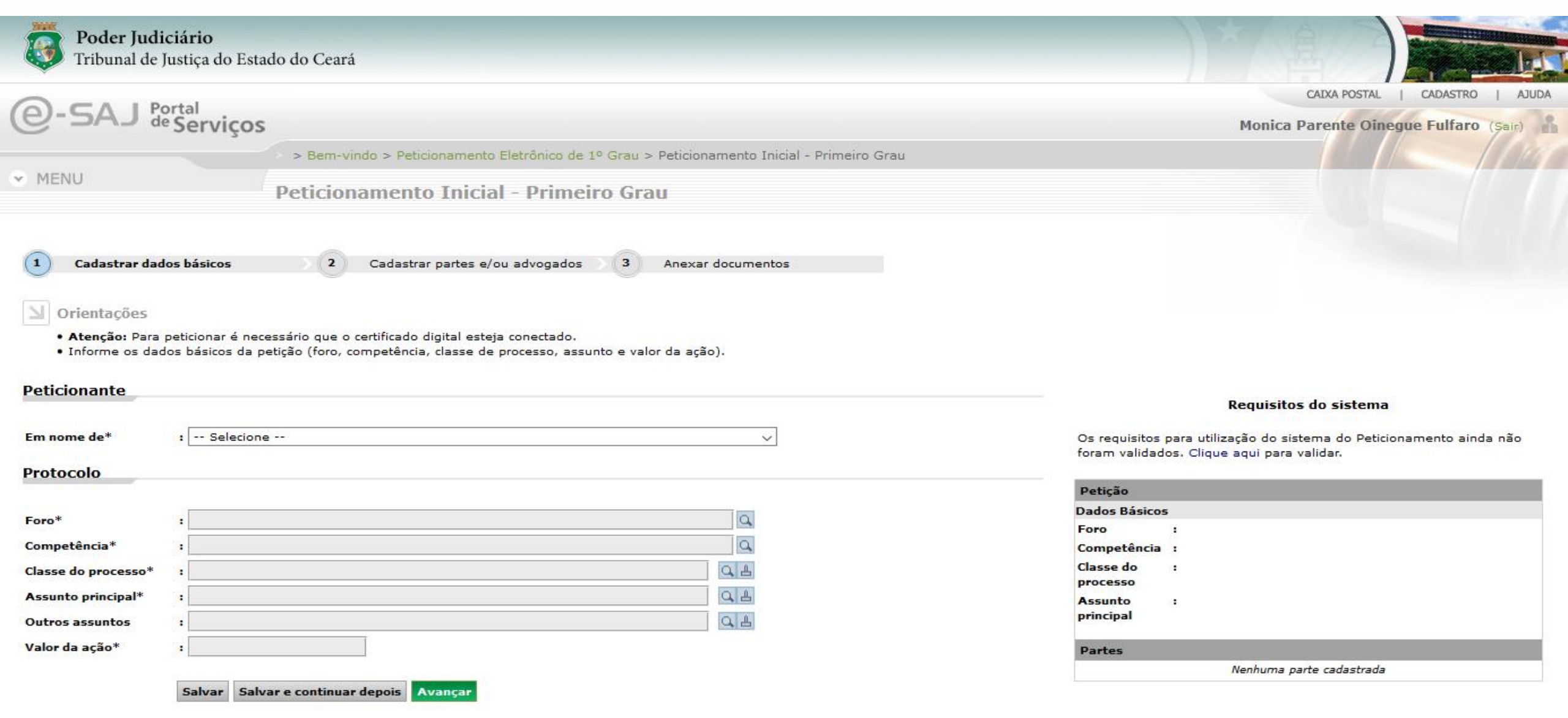

#### Selecione o Peticionante.

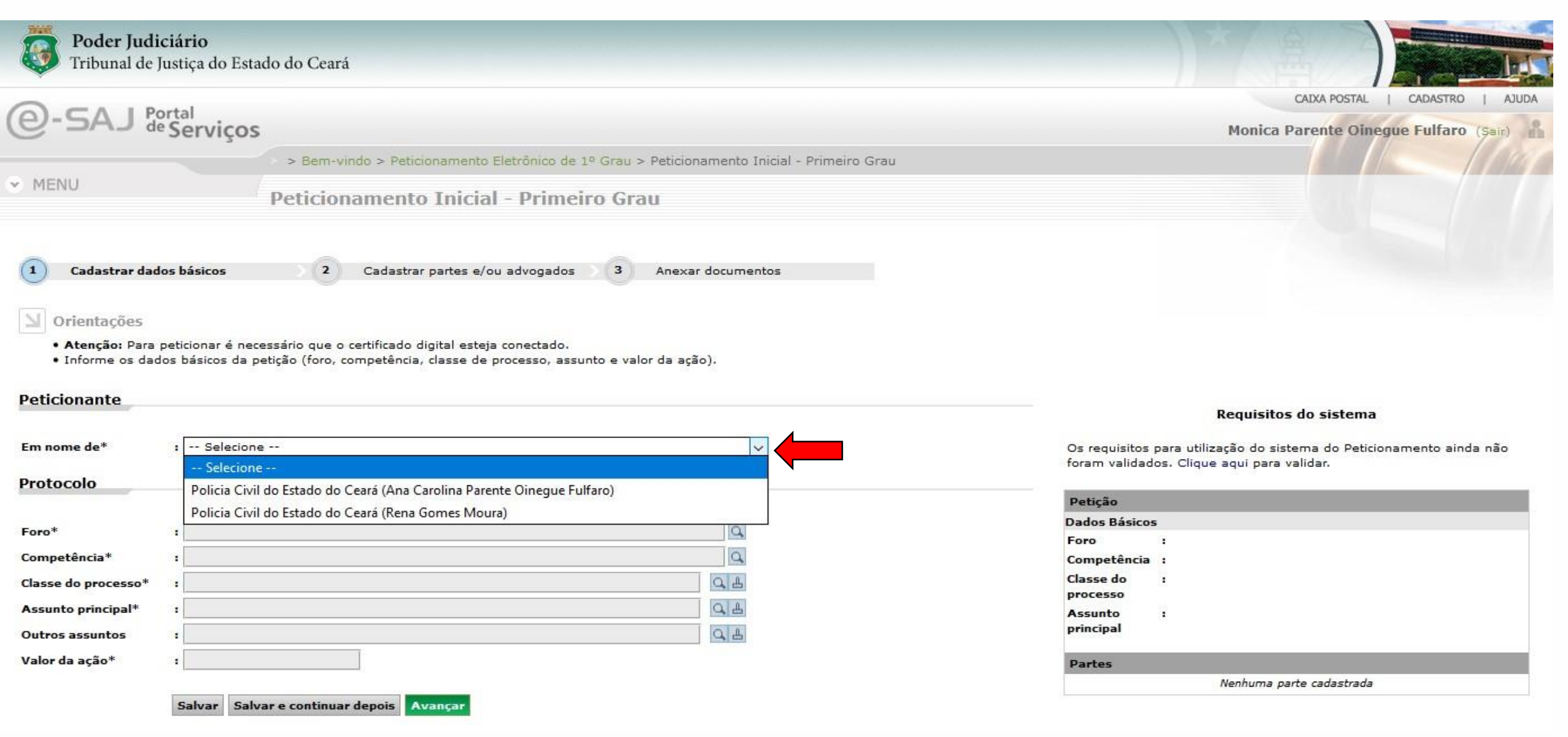

## Selecione o "Foro" correspondente.

| Poder Judiciário<br>Tribunal de Justiça do E   | Estado do Ceará                           |                                                                |                                                                                                    |
|------------------------------------------------|-------------------------------------------|----------------------------------------------------------------|----------------------------------------------------------------------------------------------------|
| P-SA J Portal                                  |                                           |                                                                |                                                                                                    |
|                                                | os                                        |                                                                | Monica Parente Oinegue Fulfaro (Sair)                                                                           |
|                                                | > Bem-vindo > Peticionamento              | Eletrônico de 1º Grau > Peticionamento Inicial - Primeiro Grau |                                                                                                    |
| <ul> <li>MENU</li> </ul>                       | Doticionamonto Inicia                     | Foro X                                                         |                                                                                                    |
|                                                | Peticionamento fincia                     | Nome                                                           |                                                                                                    |
|                                                |                                           |                                                                |                                                                                                    |
|                                                |                                           | Procurar                                                       |                                                                                                    |
| 1 Cadastrar dados básicos                      | 2 Cadastrar partes e/                     | O Caucaia                                                      |                                                                                                    |
|                                                |                                           | O Juazeiro do Norte                                            |                                                                                                    |
| ☑ Orientações                                  |                                           | Fortaleza - Fórum Clóvis Beviláqua                             |                                                                                                    |
| • Atenção: Para peticionar é                   | necessário que o certificado digital este | O Maracanaú                                                    |                                                                                                    |
| <ul> <li>Informe os dados básicos d</li> </ul> | la petição (foro, competência, classe de  | O Crato                                                        |                                                                                                    |
|                                                |                                           | O Sobral                                                       |                                                                                                    |
| Peticionante                                   |                                           | O Juizado da Violência Doméstica e Familia                     |                                                                                                    |
|                                                |                                           | O Barbalha                                                     | Requisitos do sistema                                                                                           |
| Em nome de* : Policia C                        | Civil do Estado do Ceará (Ana Carolina F  |                                                                | Os requisitos para utilização do sistema do Peticionamento ainda não foram validados. Clique aqui para validar. |
| Protocolo                                      |                                           | Quantidade de registros: 8 Selecionar Fechar                   |                                                                                                    |
| Charles and the second second                  |                                           |                                                                | Petição                                                                                                    |
| Foro*                                          |                                           |                                                                | Dados Básicos                                                                                                   |
|                                                |                                           |                                                                | Foro :                                                                                                    |
| Competência* :                                 |                                           |                                                                | Competência :                                                                                                   |
| Classe do processo* :                          |                                           | C L                                                            | Classe do :                                                                                                    |
| Assunto principal* :                           |                                           | QL                                                             | Assunto :                                                                                                    |
| Outros assuntos :                              |                                           | QL                                                             | principal                                                                                                    |
| Valor da ação*                                 |                                           |                                                                |                                                                                                    |
| 1 101 10 10 10 10 10 10 10 10 10 10 10 1       |                                           |                                                                | Vartes                                                                                                    |
|                                                |                                           |                                                                | nemuna parte cauastraua                                                                                         |
| Salvar                                         | Avançar                                   |                                                                |                                                                                                    |

### Selecione o "Competência" correspondente.

| Q-SA I PO                                               | ortal                                                                                                    |                                                                                                    | CAIXA POSTAL   CADASTRO   AJUDA                                    |
|---------------------------------------------------------|----------------------------------------------------------------------------------------------------|----------------------------------------------------------------------------------------------------|--------------------------------------------------------------------|
| C-DAD de                                                | Serviços                                                                                                    |                                                                                                    | Monica Parente Oinegue Fulfaro (Sair)                              |
|                                                         | > Bem-vindo > Peticionamento El                                                                                      | etrônico de 1º Grau > Peticionamento Inicial - Primeiro Grau                                               |                                                                    |
| I MENU                                                  | Peticionamento Inicial                                                                                               | Competência<br>Descrição                                                                                   | x                                                                  |
|                                                         |                                                                                                    | Criminal                                                                                                   | rar Limpar                                                         |
| <ul> <li>Cadastrar dado</li> <li>Orientações</li> </ul> | os básicos 2 Cadastrar partes e/ou                                                                                   | Registros Públicos         Arbitragem         Cível                                                        | Competências exclusivas     da DCA, estão anexas                   |
| Atenção: Para p     Informe os dado                     | peticionar é necessário que o certificado digital esteja o<br>os básicos da petição (foro, competência, classe de pr | <ul> <li>Execução Fiscal Estadual</li> <li>Recuperação de Empresas e Falências</li> <li>Família</li> </ul> | ao final do manual                                                 |
| Peticionante                                            | : Policia Civil do Estado do Ceará (Ana Carolina Par                                                                 | Penas Alternativas     Crimes Falimentares     Juizado Especial da Fazenda Pública                         | Requisitos do sistema do Peticionamento ainda não                  |
| Protocolo                                               |                                                                                                    | O Corregedoria de Presídios<br>Quantidade de registros: 31 Selecio                                         | v foram validados. Clique aqui para validar.<br>nar Fechar Petição |
| Foro*                                                   | : Fortaleza - Fórum Clóvis Beviláqua                                                                                 |                                                                                                    | Dados Básicos<br>Foro :                                            |
| Competência*<br>Classe do processo*                     | :                                                                                                    |                                                                                                    | Competência :<br>Classe do :<br>processo                           |
| Assunto principal*<br>Outros assuntos                   | :                                                                                                    | Q.B.                                                                                                    | Assunto :<br>principal                                             |
| Valor da ação*                                          | :                                                                                                    |                                                                                                    | Partes Nenhuma parte cadastrada                                    |
|                                                         | Salvar Salvar e continuar depois Avançar                                                                             |                                                                                                    | ·                                                                  |

#### Selecione o "Classe do Processo" correspondente.

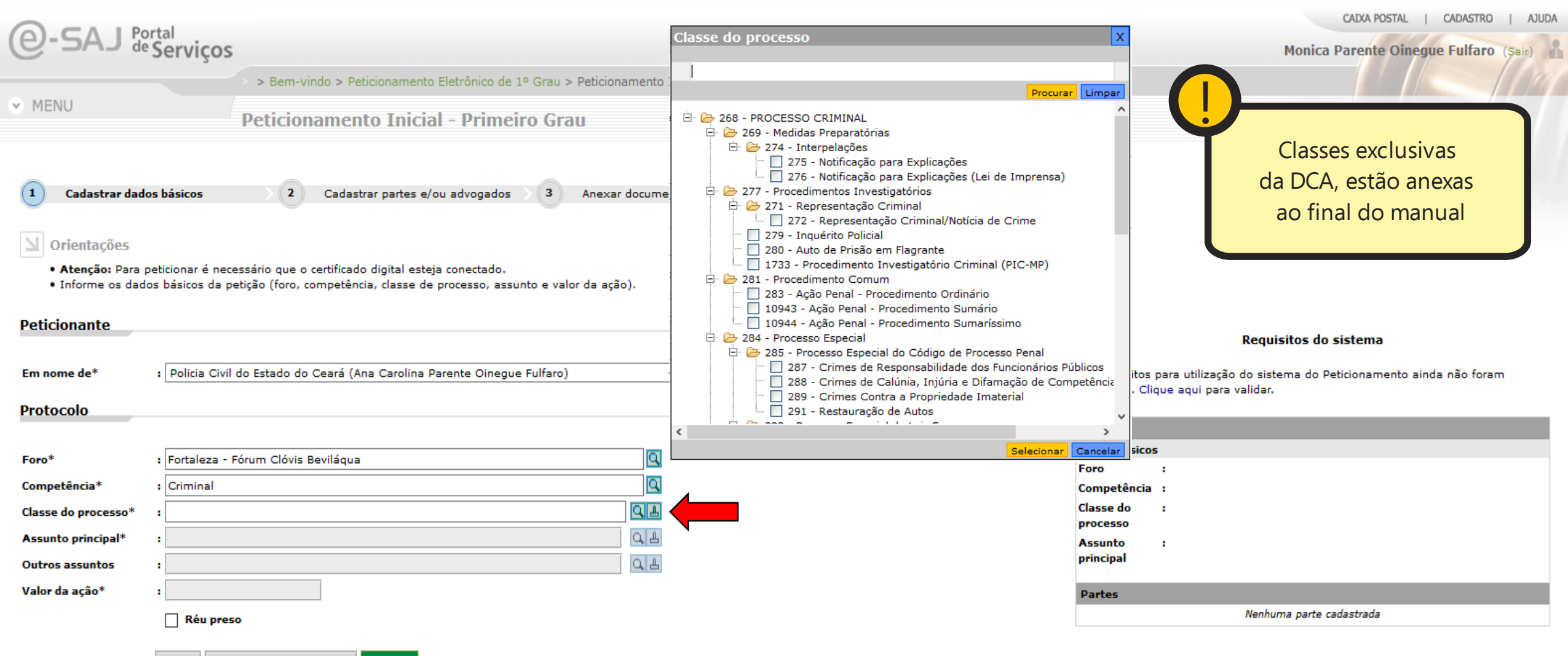

Salvar Salvar e continuar depois Avançar

### Selecione o "Assunto principal" correspondente.

| 0                                                                                               |                                                                                                    |                                                                                                    | CAIXA POSTAL   CADASTRO   AJUDA     |
|-------------------------------------------------------------------------------------------------|----------------------------------------------------------------------------------------------------|----------------------------------------------------------------------------------------------------|-------------------------------------|
| e-SAJ de Serv                                                                                   | iços                                                                                                    | Assunto principal                                                                                                    | nica Parente Oinegue Fulfaro (Sair) |
| MENUL                                                                                           | > > Bem-vindo > Peticionamento Eletrônico de 1º Grau > Peticionamento Inicial - Primeiro Gra<br>7                                                                                                    | Procurac Limpa                                                                                                    |                                     |
| MENU                                                                                            | Peticionamento Inicial - Primeiro Grau                                                                                                    |                                                                                                    | ^                                   |
| Cadastrar dados básico     Orientações     Atenção: Para peticionar     Informe os dados básico | os 2 Cadastrar partes e/ou advogados 3 Anexar documentos<br>ar é necessário que o certificado digital esteja conectado.<br>os da petição (foro, competência, classe de processo, assunto e valor da ação). | <ul> <li>3369 - Crimes contra a vida</li> <li>3370 - Homicídio Simples</li> <li>3371 - Homicídio Privilegiado</li> <li>3372 - Homicídio Qualificado</li> <li>3373 - Induzimento, Instigação ou Auxílio a Suicídio</li> <li>3375 - Infanticídio</li> <li>10915 - Aborto</li> <li>10917 - Aborto provocado pela gestante ou com o seu consen</li> <li>10918 - Aborto provocado por terceiro</li> </ul> |                                     |
| Peticionante                                                                                    |                                                                                                    | En 10919 - Aborto qualificado                                                                                                    | a da atata ma                       |
| Em nome de* : Polic<br>Protocolo                                                                | cia Civil do Estado do Ceará (Ana Carolina Parente Oinegue Fulfaro) v                                                                                                    | <ul> <li>3386 - Leve</li> <li>3387 - Seguida de Morte</li> <li>5556 - Grave</li> <li>5557 - Gravíssima</li> <li>5558 - Privilegiada</li> <li>5560 - Decorrente de Violência Doméstica</li> </ul>                                                                                                    | do Peticionamento ainda não foram   |
| Foro* : Forta                                                                                   | aleza - Fórum Clóvis Beviláqua                                                                                                    | 3388 - Periclitação da Vida e da Saúde e Rixa 3389 - Perico de contácio de moléstia grave                                                                                                    |                                     |
| Competência* : Crimi                                                                            | inal Q                                                                                                    | 3390 - Perigo para a vida ou saúde de outrem                                                                                                    | U                                   |
| Classe do processo* : 280 -                                                                     | - Auto de Prisão em Flagrante                                                                                                    |                                                                                                    |                                     |
| Assunto principal* :                                                                            |                                                                                                    | principal                                                                                                    | <b>_</b>                            |
| Outros assuntos :                                                                               |                                                                                                    | ·····                                                                                                    |                                     |
| valor da açao* :                                                                                | éu preso                                                                                                    | Partes                                                                                                    | ı parte cadastrada                  |
| Delegacia                                                                                       |                                                                                                    |                                                                                                    |                                     |
| Ocorrência do fato* :                                                                           | (dd/mm/aaaa)                                                                                                    |                                                                                                    |                                     |
| Documentos* : Di                                                                                | istrito Dolicial Autoridade Dolicial Tipo do documento Número do document                                                                                                    |                                                                                                    |                                     |

### Selecione o "Outros Assuntos" quando houver outro assunto relacionado a Petição.

| Poder Judia<br>Tribunal de J                                                                                         | <b>ciário</b><br>Iustiça do Estado do Ceará                                                                                                    |                                                                                                    |                                                                                                    |
|----------------------------------------------------------------------------------------------------|----------------------------------------------------------------------------------------------------|----------------------------------------------------------------------------------------------------|----------------------------------------------------------------------------------------------------|
| Q-SALP                                                                                                    | ortal                                                                                                    |                                                                                                    | CALXA POSTAL   CADASTRO   AUDA                                                                                |
|                                                                                                    | Serviços                                                                                                    | Outros assuntos 💦 👌                                                                                                    | Monica Parente Oinegue Fulfaro (Sair)                                                                         |
|                                                                                                    | > Bem-vindo > Peticionamento Eletrônico de 1º Grau > Peticionamento Inicial - Prin                                                                                                    | r l                                                                                                    |                                                                                                    |
| <ul> <li>MENU</li> </ul>                                                                                             | Peticionamento Inicial - Primeiro Grau                                                                                                    | Procurar Limpar                                                                                                    |                                                                                                    |
| Cadastrar dade     Orientações     Atenção: Para (     Informe os dad     Peticionante     Em nome de*     Protocolo | os básicos 2 Cadastrar partes e/ou advogados 3 Anexar documentos<br>peticionar é necessário que o certificado digital esteja conectado.<br>los básicos da petição (foro, competência, classe de processo, assunto e valor da ação).<br>: Policia Civil do Estado do Ceará (Ana Carolina Parente Oinegue Fulfaro) v | <ul> <li>287 - DIREITO PENAL</li> <li>3369 - Crimes contra a vida</li> <li>3370 - Homicídio Simples</li> <li>3371 - Homicídio Privilegiado</li> <li>3372 - Homicídio Qualificado</li> <li>3373 - Induzimento, Instigação ou Auxílio a Suicídio</li> <li>3375 - Infanticídio</li> <li>10915 - Aborto</li> <li>10917 - Aborto provocado pela gestante ou com o seu consen</li> <li>10919 - Aborto provocado por terceiro</li> <li>10919 - Aborto qualificado</li> <li>3385 - Lesão Corporal</li> <li>3386 - Leve</li> <li>3386 - Leve</li> <li>5556 - Grave</li> <li>5557 - Gravíssima</li> <li>5558 - Privilegiada</li> <li>5550 - Decorrente de Violência Doméstica</li> <li>2389 - Decidirácio da Vida o da Saúdo o Bira</li> </ul> | Requisitos do sistema<br>ara utilização do sistema do Peticionamento ainda não foram<br>ie aqui para validar. |
|                                                                                                    |                                                                                                    | 3389 - Perigo de contágio de moléstia grave                                                                                                    |                                                                                                    |
| Foro*                                                                                                    | : Fortaleza - Fórum Clóvis Beviláqua                                                                                                    |                                                                                                    |                                                                                                    |
| Competência*                                                                                                    | : Criminal                                                                                                    | Selecionar Todos Nenhum Cancelar                                                                                                    |                                                                                                    |
| Classe do processo*                                                                                                  | : 280 - Auto de Prisão em Flagrante                                                                                                    | Classe do                                                                                                    |                                                                                                    |
| Assunto principal*                                                                                                   | : 3370 - Homicídio Simples                                                                                                    | Assunto                                                                                                    | 1                                                                                                    |
| Outros assuntos                                                                                                    |                                                                                                    | principal                                                                                                    |                                                                                                    |
| Valor da ação*                                                                                                    |                                                                                                    | Partes                                                                                                    |                                                                                                    |
|                                                                                                    | Réu preso                                                                                                    |                                                                                                    | Nenhuma parte cadastrada                                                                                      |
| Delegacia<br>Ocorrência do fato*                                                                                     | : (dd/mm/aaaa)                                                                                                    |                                                                                                    |                                                                                                    |

### Na opção **"Valor da ação"**, digite **"0".**

| Peticionante        |                                                                           |                     | Requisitos do sistema                                                                                           |
|---------------------|---------------------------------------------------------------------------|---------------------|----------------------------------------------------------------------------------------------------|
| Em nome de*         | : Policia Civil do Estado do Ceará (Ana Carolina Parente Oinegue Fulfaro) | ~                   | Os requisitos para utilização do sistema do Peticionamento ainda não foram validados. Clique aqui para validar. |
| Protocolo           |                                                                           |                     |                                                                                                    |
|                     |                                                                           |                     | Petição                                                                                                    |
| Foro*               | : Fortaleza - Fórum Clóvis Beviláqua                                      | 9                   | Dados Basicos<br>Foro :                                                                                         |
| Competência*        | : Criminal                                                                | Q                   | Competência :                                                                                                   |
| Classe do processo* | : 280 - Auto de Prisão em Flagrante                                       |                     | Classe do :                                                                                                    |
| Assunto principal*  | : 3370 - Homicídio Simples                                                |                     | processo<br>Assunto :                                                                                           |
| Outros assuntos     | :                                                                         |                     | principal                                                                                                    |
| Valor da ação*      |                                                                           |                     | Dartes                                                                                                    |
|                     |                                                                           |                     | Nenhuma parte cadastrada                                                                                        |
|                     |                                                                           |                     |                                                                                                    |
| Delegacia           |                                                                           |                     |                                                                                                    |
|                     |                                                                           |                     |                                                                                                    |
| Ocorrência do fato* | : (dd/mm/aaaa)                                                            |                     |                                                                                                    |
| Documentos*         | : Distrito Policial Autoridade Policial Tipo do documento                 | Número do documento |                                                                                                    |
|                     |                                                                           | ^                   |                                                                                                    |
|                     |                                                                           |                     |                                                                                                    |
|                     |                                                                           |                     |                                                                                                    |
|                     |                                                                           |                     |                                                                                                    |
|                     |                                                                           |                     |                                                                                                    |
|                     |                                                                           |                     |                                                                                                    |
|                     |                                                                           |                     |                                                                                                    |
|                     |                                                                           | <b>v</b>            |                                                                                                    |
|                     | Quantidade de registros: 0                                                | Adicionar           |                                                                                                    |
|                     |                                                                           |                     |                                                                                                    |
|                     | Salvar Salvar e continuar depois Avançar                                  |                     |                                                                                                    |

### Selecione a opção "Réu preso" se o réu estiver preso.

| ante                     |                                                                                   |                   |                                                                                                    |
|--------------------------|-----------------------------------------------------------------------------------|-------------------|----------------------------------------------------------------------------------------------------|
|                          |                                                                                   |                   | Requisitos do sistema                                                                                              |
| de*                      | Policia Civil do Estado do Ceará (Ana Carolina Parente Oinegu                     | ue Fulfaro) 🗸     | Os requisitos para utilização do sistema do Peticionamento ainda não forar<br>validados. Clique aqui para validar. |
| 0                        |                                                                                   |                   |                                                                                                    |
|                          |                                                                                   |                   | Petição                                                                                                    |
|                          | : Fortaleza - Fórum Clóvis Beviláqua                                              | Q                 | Dados Básicos                                                                                                    |
| cia*                     | : Criminal                                                                        |                   | Foro :<br>Competência :                                                                                            |
| processo*                | : 280 - Auto de Prisão em Flagrante                                               |                   | Classe do :                                                                                                    |
|                          |                                                                                   |                   | processo                                                                                                    |
| rincipal*                | : 3370 - Homiciaio Simples                                                        |                   | Assunto :<br>principal                                                                                             |
| suntos                   | :                                                                                 |                   | principal                                                                                                    |
|                          |                                                                                   |                   |                                                                                                    |
| Ça0.                     | : 0,00                                                                            |                   | Partes                                                                                                    |
| ia                       | : 0,00<br>✓ Réu preso                                                             |                   | Partes<br>Nenhuma parte cadastrada                                                                                 |
| iaa do fato*             | : 0,00<br><b>Réu preso</b> (dd/mm/aaaa)                                           |                   | Partes<br>Nenhuma parte cadastrada                                                                                 |
| ia<br>a do fato*<br>tos* | : 0,00<br>Réu preso<br>(dd/mm/aaaa)<br>: Distrito Policial Autoridade Policial Ti | Tipo do documento | Partes<br>Nenhuma parte cadastrada                                                                                 |
| ia<br>a do fato*<br>tos* | : 0,00<br>Réu preso (dd/mm/aaaa)<br>: Distrito Policial Autoridade Policial Ti    | fipo do documento | Partes Nenhuma parte cadastrada                                                                                    |
| ia<br>a do fato*<br>tos* | : 0,00<br>Réu preso (dd/mm/aaaa)<br>: Distrito Policial Autoridade Policial Tri   | Fipo do documento | Partes Nenhuma parte cadastrada                                                                                    |

### Em "Ocorrência do fato" insira a data da ocorrência do fato.

| Peticionante                                    |                                                                                                    |                                                                                                    |
|-------------------------------------------------|----------------------------------------------------------------------------------------------------|----------------------------------------------------------------------------------------------------|
| Em nome de*                                     | : Policia Civil do Estado do Ceará (Ana Carolina Parente Oinegue Fulfaro) 🗸                                                                                                    | Requisitos do sistema<br>Os requisitos para utilização do sistema do Peticionamento ainda não<br>foram validados. Clique aqui para validar. |
| Protocolo                                       |                                                                                                    | Petição                                                                                                    |
| Foro*                                           | : Fortaleza - Fórum Clóvis Beviláqua                                                                                                    | Dados Básicos<br>Foro :                                                                                                    |
| Competência*                                    | : Criminal                                                                                                    | Competência :                                                                                                    |
| Classe do processo*                             | : 280 - Auto de Prisão em Flagrante                                                                                                    | Classe do :                                                                                                    |
| Assunto principal*                              | : 3370 - Homicídio Simples                                                                                                    | Assunto :                                                                                                    |
| Outros assuntos                                 |                                                                                                    | principal                                                                                                    |
| Valor da ação*                                  | : 0,00                                                                                                    | Partes                                                                                                    |
|                                                 | ✓ Réu preso                                                                                                    | Nenhuma parte cadastrada                                                                                                    |
| Delegacia<br>Ocorrência do fato*<br>Documentos* | : 09/08/2018 (dd/mm/aaaa) Distrito Policial Autoridade Policial Tipo do documento Número do documento  Quantidade de registros: 0 Adicionar Salvar Salvar e continuar depois Avançar |                                                                                                    |

## Clique no botão "Adicionar".

| Peticionante        |                                                                         |      | Requisitos do sistema                                                                                              |
|---------------------|-------------------------------------------------------------------------|------|----------------------------------------------------------------------------------------------------|
| Em nome de*         | Policia Civil do Estado do Ceará (Ana Carolina Parente Oinegue Fulfaro) | ~    | Os requisitos para utilização do sistema do Peticionamento ainda não<br>foram validados. Clique aqui para validar. |
| Protocolo           |                                                                         |      |                                                                                                    |
|                     |                                                                         |      | Petição                                                                                                    |
| Foro*               | Fortaleza - Fórum Clóvis Beviláqua                                      | a    | Dados Básicos                                                                                                    |
| Competência*        | Criminal                                                                | Q    | Competência :                                                                                                    |
| Classe do processo* | 280 - Auto de Prisão em Flagrante                                       | Q.L. | Classe do :                                                                                                    |
| Assunto principal*  | 3370 - Homicídio Simples                                                |      | Assunto :                                                                                                    |
| Outros assuntos     |                                                                         | Q.#  | principal                                                                                                    |
| Valor da ação*      | 0,00                                                                    |      | Partes                                                                                                    |
|                     | 🗹 Réu preso                                                             |      | Nenhuma parte cadastrada                                                                                           |
|                     |                                                                         |      |                                                                                                    |

#### Delegacia

| ência do fato* | :[ | 09/08/2018           | (dd/mm/aaaa)        |                   |                     |
|----------------|----|----------------------|---------------------|-------------------|---------------------|
| mentos*        | •  | Distrito Policial    | Autoridade Policial | Tipo do documento | Número do documento |
|                |    |                      |                     |                   |                     |
|                |    | Quantidade de regist | tros: 0             |                   |                     |

### Procure a Delegacia na qual pertence o Inquérito

| Delegacia           |                          |                     |                   |                     |        |
|---------------------|--------------------------|---------------------|-------------------|---------------------|--------|
|                     |                          |                     |                   |                     |        |
| Ocorrência do fato* | : 09/08/2018             | (dd/mm/aaaa)        |                   |                     |        |
| Documentos*         | : Distrito Policial      | Autoridade Policial | Tipo do documento | Número do documento |        |
|                     |                          |                     |                   |                     | ^      |
|                     |                          |                     |                   |                     |        |
|                     |                          |                     |                   |                     |        |
|                     |                          |                     |                   |                     |        |
|                     |                          |                     |                   |                     |        |
|                     |                          |                     |                   |                     |        |
|                     |                          |                     |                   |                     |        |
|                     |                          |                     |                   |                     | ~      |
|                     |                          |                     |                   |                     | ~      |
|                     | Distrito Policial * :    |                     |                   |                     | Q      |
|                     | Autoridade Policial*:    |                     |                   |                     |        |
|                     | Tipo do documento * :    | Tipo de docume      | ento V            | ]                   |        |
|                     | Número do documento*:    |                     |                   |                     |        |
|                     |                          | <u>C</u> onfirmar   |                   |                     |        |
|                     | Quantidade de registros: | 0                   |                   | Adi                 | cionar |

Salvar Salvar e continuar depois Avançar

### Cadastre o nome de quem presidiu o inquérito.

#### Delegacia

| Ocorrência do fato* | : 09/08/2018               | (dd/mm/aaaa)        |                         |                     |       |
|---------------------|----------------------------|---------------------|-------------------------|---------------------|-------|
| Documentos*         | Distrito Policial          | Autoridade Policial | Tipo do documento       | Número do documento |       |
|                     |                            |                     |                         |                     | ^     |
|                     |                            |                     |                         |                     |       |
|                     |                            |                     |                         |                     |       |
|                     |                            |                     |                         |                     |       |
|                     |                            |                     |                         |                     |       |
|                     |                            |                     |                         |                     |       |
|                     |                            |                     |                         |                     |       |
|                     |                            |                     |                         |                     | ~     |
|                     |                            |                     |                         |                     | ~     |
|                     | Distrito Policial * :      | Complexo de De      | legacias Especializadas |                     |       |
|                     | Autoridade Policial*:      |                     |                         |                     |       |
|                     | Tipo do documento * :      | Tipo de documer     | nto 🗸                   | •                   |       |
|                     | Número do documento*:      |                     |                         |                     |       |
|                     |                            | <u>C</u> onfirmar   |                         |                     |       |
|                     | Quantidade de registros: 0 |                     |                         | Adio                | ionar |

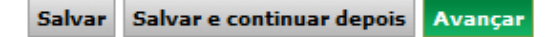

### Em "Tipo do documento" selecione o tipo da documentação a ser enviada.

#### Delegacia

| Ocorrência do fato* | : ( | 09/08/2018                 | (dd/mm/aaaa)        |                         |                     |       |
|---------------------|-----|----------------------------|---------------------|-------------------------|---------------------|-------|
| Documentos*         | •   | Distrito Policial          | Autoridade Policial | Tipo do documento       | Número do documento |       |
|                     |     |                            |                     |                         |                     | ~     |
|                     |     |                            |                     |                         |                     | ^     |
|                     |     | Distrito Policial * :      | Complexo de Del     | legacias Especializadas |                     | 9     |
|                     |     | Autoridade Policial*:      |                     |                         |                     |       |
|                     |     | Tipo do documento * :      | Tipo de documer     | nto 🗸                   |                     |       |
|                     |     | Número do documento*:      | Tipo de documen     | nto                     | •                   |       |
|                     |     |                            | Ato Infracional     |                         |                     |       |
|                     |     | Duantidada da ensistense O | Auto de Prisão en   | n Flagrante             |                     |       |
|                     |     | Quantidade de registros: v | Boletim de Ocorre   | ência .                 | Adic                | ionar |
|                     | c.  | han Caluar a continuar d   | Inquérito Policial  |                         |                     |       |
|                     | 58  | aivar Saivar e continuar d | Outros              |                         |                     |       |
|                     |     |                            | Termo Circunstan    | nciado de Ocorrência    |                     |       |

### Em "Numero do documento" digite o numero do documento gerado pelo SIP, depois aperte "Confirmar".

#### Delegacia

| Ocorrência do fato* | : 09/08/2018               | (dd/mm/aaaa)        |                          |                     |       |
|---------------------|----------------------------|---------------------|--------------------------|---------------------|-------|
| Documentos*         | Distrito Policial          | Autoridade Policial | Tipo do documento        | Número do documento |       |
|                     |                            |                     |                          |                     | ^     |
|                     |                            |                     |                          |                     |       |
|                     |                            |                     |                          |                     |       |
|                     |                            |                     |                          |                     |       |
|                     |                            |                     |                          |                     |       |
|                     |                            |                     |                          |                     |       |
|                     |                            |                     |                          |                     |       |
|                     |                            |                     |                          |                     | *     |
|                     |                            |                     |                          |                     | ~     |
|                     | Distrito Policial * :      | Complexo de De      | elegacias Especializadas |                     | 9     |
|                     | Autoridade Policial*:      |                     |                          |                     |       |
|                     | Tipo do documento * :      | Tipo de docume      | nto 🗸                    |                     |       |
|                     | Número do documento*:      |                     |                          |                     |       |
|                     |                            | Confirmar           |                          |                     |       |
|                     | Quantidade de registros: 0 |                     |                          | Adio                | ionar |
|                     |                            |                     |                          |                     |       |

Salvar Salvar e continuar depois Avançar

### Após confirmar, seu cadastro será exibido na área "Documentos". Clique em "Avançar" para continuar.

| rrencia do rato* | : 09/08/2018                                                                                     | (dd/mm/aaaa)         |                   |                |           |
|------------------|--------------------------------------------------------------------------------------------------|----------------------|-------------------|----------------|-----------|
| cumentos*        | : Distrito Policial                                                                              | Autoridade Policial  | Tipo do documento | Número do docu | imento    |
|                  | 🔶 🕂 Complexo de Delegacia                                                                        | Ana caroline Oinegue | Ato Infracional   | 123456         | $\otimes$ |
| •                |                                                                                                  |                      |                   |                |           |
|                  |                                                                                                  |                      |                   |                |           |
|                  |                                                                                                  |                      |                   |                |           |
|                  |                                                                                                  |                      |                   |                |           |
|                  |                                                                                                  |                      |                   |                |           |
|                  |                                                                                                  |                      |                   |                |           |
|                  |                                                                                                  |                      |                   |                |           |
|                  |                                                                                                  |                      |                   |                |           |
|                  |                                                                                                  |                      |                   |                |           |
|                  |                                                                                                  |                      |                   |                |           |
|                  | Distrito Policial * :                                                                            |                      |                   |                |           |
|                  | Distrito Policial * :<br>Autoridade Policial*:                                                   |                      |                   |                | :<br>[]   |
|                  | Distrito Policial * :<br>Autoridade Policial*:<br>Tipo do documento * :                          | Tipo de docume       | nto               |                | :<br>Q    |
|                  | Distrito Policial * :<br>Autoridade Policial*:<br>Tipo do documento * :                          | Tipo de docume       | nto               | •]             |           |
|                  | Distrito Policial * :<br>Autoridade Policial*:<br>Tipo do documento * :<br>Número do documento*: | Tipo de docume       | nto v             | •]             | :<br>[]   |
|                  | Distrito Policial * :<br>Autoridade Policial*:<br>Tipo do documento * :<br>Número do documento*: | Tipo de docume       | nto v             | •              |           |

### Cadastramento das partes e/ou advogados.

Confirmar

|                                                | Peticionamento Inicial - Primeiro Grau                                                                                                    |                                                                          |                                                                                                    |
|------------------------------------------------|----------------------------------------------------------------------------------------------------|--------------------------------------------------------------------------|----------------------------------------------------------------------------------------------------|
| 1 Cadastr                                      | ar dados básicos 2 Cadastrar partes e/ou 3 Anexar documentos advogados                                                                                                    |                                                                          |                                                                                                    |
| Orientaçã     Informe     Os camp     Os advos | ões<br>os dados das partes no formulário abaixo.<br>os obrigatórios (marcados com '*') variam de acordo com o tipo de participação.<br>gados cadastrados na petição inicial serão vinculados a todas as partes ativas no processo. |                                                                          |                                                                                                    |
| Dados da Pa                                    | rte ou Advogado                                                                                                    | Petição                                                                  |                                                                                                    |
| Participação*<br>Pessoa*<br>CPF*               | : Selecione 💟<br>: 💿 Física 🔿 Jurídica                                                                                                    | Dados Básicos<br>Foro<br>Competência<br>Classe do<br>processo<br>Assunto | : Fortaleza - Fórum Clóvis Beviláqua<br>: Criminal<br>: 279 - Inquérito Policial<br>: 3608 - Tráfico de Drogas e Condutas Afins |
| RG                                             | : Orgão emissor:                                                                                                    | principal                                                                |                                                                                                    |
| Nome*                                          |                                                                                                    | Partes                                                                   |                                                                                                    |
| Gênero*                                        | : Masculino Feminino                                                                                                    |                                                                          | Nenhuma parte cadastrada                                                                                                    |
| Estado civil                                   | : Selecione M                                                                                                    |                                                                          |                                                                                                    |
| Nacionalidade                                  | : brasileiro                                                                                                    |                                                                          |                                                                                                    |
| Protissão                                      |                                                                                                    |                                                                          |                                                                                                    |
| Endereço                                       |                                                                                                    |                                                                          |                                                                                                    |
|                                                | 📃 Declaro que não possuo o endereço da parte ou a mesma se encontra no exterior.                                                                                                    |                                                                          |                                                                                                    |
| CEP*                                           |                                                                                                    |                                                                          |                                                                                                    |
| Município*                                     | :                                                                                                    |                                                                          |                                                                                                    |
| Logradouro*                                    | : Número*:                                                                                                    |                                                                          |                                                                                                    |
| Complemento                                    |                                                                                                    |                                                                          |                                                                                                    |
| Bairro                                         | •                                                                                                    |                                                                          |                                                                                                    |
|                                                | Confirmar Cancelar                                                                                                    |                                                                          |                                                                                                    |

### Na opção "Participação", selecione Autoridade Policial.

|                         |                                   |                            |                           |          |          | Petição               |                                      |
|-------------------------|-----------------------------------|----------------------------|---------------------------|----------|----------|-----------------------|--------------------------------------|
| Dados da parte ou Advog | gado                              |                            |                           |          |          | Dados Básicos         | ;                                    |
|                         |                                   | 4                          |                           |          |          | Foro                  | : Fortaleza - Fórum Clóvis Beviláqua |
| Participação* :         | Selecione 🗸                       |                            |                           |          |          | Competência           | : Criminal                           |
| Pessoa* :               | Selecione                         |                            |                           |          |          | Classe do<br>processo | : 280 - Auto de Prisão em Flagrante  |
| CPF* :                  | Autoridade Policial               |                            |                           |          |          | Assunto               | : 3370 - Homicídio Simples           |
| RG :                    | Autuado                           | Órgão emissor:             |                           |          |          | principal             |                                      |
| Nome* :                 | Massa Falida<br>Massa Recuperanda |                            |                           |          |          | Partes                |                                      |
| E-mail :                | Vítima                            |                            |                           |          |          |                       | Nenhuma parte cadastrada             |
| Gênero* :               | Advogado                          | nino                       |                           |          |          |                       |                                      |
| Estado civil :          | Selecione                         | $\sim$                     |                           |          |          |                       |                                      |
| Nacionalidade :         | brasileiro                        |                            |                           | Q        |          |                       |                                      |
| Profissão :             |                                   |                            |                           | Q        |          |                       |                                      |
|                         | 🗌 Idoso                           |                            |                           |          |          |                       |                                      |
| Endereço                |                                   |                            |                           |          |          |                       |                                      |
|                         | Declaro que não poss              | suo o endereço da parte ou | a mesma se encontra no e: | xterior. |          |                       |                                      |
| CEP* :                  | ~                                 | CORREIOS                   |                           |          |          |                       |                                      |
| Município* :            |                                   |                            |                           | Q        |          |                       |                                      |
| Logradouro* :           |                                   |                            |                           |          | Número*: |                       |                                      |
| Complemento :           |                                   |                            |                           |          |          |                       |                                      |
| Bairro :                |                                   |                            |                           |          |          |                       |                                      |
| Confirmar               | Cancelar                          |                            |                           |          |          |                       |                                      |
|                         |                                   |                            |                           |          |          |                       |                                      |

### Na opção "Pessoa" selecione a opção "Jurídica"

(2)

Cadastrar dados básicos

Cadastrar partes e/ou advogados Anexar documentos

3

Orientações

1

- Informe os dados das partes no formulário abaixo.
- Os campos obrigatórios (marcados com '\*') variam de acordo com o tipo de participação.
- Os advogados cadastrados na petição inicial serão vinculados a todas as partes ativas no processo.

| <b>D</b> - d - d      |                                       | Petição               |                                      |
|-----------------------|---------------------------------------|-----------------------|--------------------------------------|
| Dados da parte ou Adv | rogado                                | Dados Básicos         | 5                                    |
|                       |                                       | Foro                  | : Fortaleza - Fórum Clóvis Beviláqua |
| Participação*         | : Autoridade Policial 🗸               | Competência           | : Criminal                           |
| Pessoa*               | : 🔿 Física 💿 Jurídica                 | Classe do<br>processo | : 280 - Auto de Prisão em Flagrante  |
| CNPJ*                 | : Declaro que a parte não possui CNPJ | Assunto               | : 3370 - Homicídio Simples           |
| Nome*                 | :                                     | principal             |                                      |
| E-mail                | :                                     | Partes                |                                      |
|                       |                                       |                       | Nenhuma parte cadastrada             |
| Endereço              |                                       |                       |                                      |

|             | Dec              | claro que a parte tem o endereço no exterior | r. |          |
|-------------|------------------|----------------------------------------------|----|----------|
| CEP*        | :                | CORREIOS                                     |    |          |
| Município*  | :                |                                              |    | Q        |
| Logradouro* | :                |                                              |    | Número*: |
| Complemento | :                |                                              |    |          |
| Bairro      | :                |                                              |    |          |
|             | Confirmar Cancel | lar                                          |    |          |

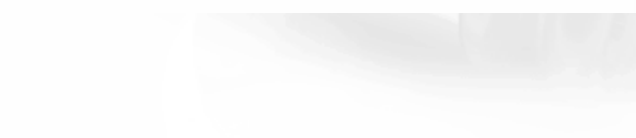

### Na opção "CNPJ" digite o CNPJ da Polícia Civil - 01.869.564/0001-28.

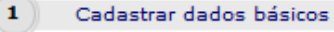

2 Cadastrar partes e/ou advogados Anexar documentos

3

#### Orientações

- Informe os dados das partes no formulário abaixo.
- Os campos obrigatórios (marcados com '\*') variam de acordo com o tipo de participação.
- Os advogados cadastrados na petição inicial serão vinculados a todas as partes ativas no processo.

#### Petição Dados da parte ou Advogado Dados Básicos Foro : Fortaleza - Fórum Clóvis Bevilágua Competência : Criminal : Autoridade Policial Participação\* $\sim$ : 280 - Auto de Prisão em Flagrante Classe do : 🔿 Física 💿 Jurídica Pessoa\* processo 01.869.564/0001-28 Declaro que a parte não possui CNPJ CNPJ\* : 3370 - Homicídio Simples Assunto principal Nome\* E-mail Partes Nenhuma parte cadastrada Endereço

|             |             | Declaro que a part | te tem o endereço no exterior. |  |   |          |
|-------------|-------------|--------------------|--------------------------------|--|---|----------|
| CEP*        | :[          |                    |                                |  |   |          |
| Município*  | :[          |                    |                                |  | 9 |          |
| Logradouro* | :[          |                    |                                |  |   | Número*: |
| Complemento | :[          |                    |                                |  |   |          |
| Bairro      | :           |                    |                                |  |   |          |
|             | Confirmar ( | Cancelar           |                                |  |   |          |

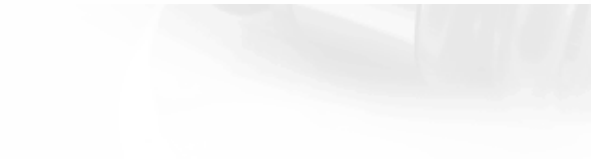

### Após visualizar o nome da Polícia Civil, insira o CEP, Município, Logradouro, numero e clique em "Confirmar".

3

Cadastrar dados básicos

Cadastrar partes e/ou advogados Anexar documentos

#### **Orientações**

1

- Informe os dados das partes no formulário abaixo.
- Os campos obrigatórios (marcados com '\*') variam de acordo com o tipo de participação.

(2

• Os advogados cadastrados na petição inicial serão vinculados a todas as partes ativas no processo.

|                        |                                                            | Petição               |                                      |
|------------------------|------------------------------------------------------------|-----------------------|--------------------------------------|
| Dados da parte ou Advo | ogado                                                      | Dados Básico          | 5                                    |
|                        |                                                            | Foro                  | : Fortaleza - Fórum Clóvis Beviláqua |
| Participação*          | : Autoridade Policial 🗸                                    | Competência           | : Criminal                           |
| Pessoa*                | : 🔿 Física 💿 Jurídica                                      | Classe do<br>processo | : 280 - Auto de Prisão em Flagrante  |
| CNPJ*                  | : 01.869.564/0001-28 🗌 Declaro que a parte não possui CNPJ | Assunto               | : 3370 - Homicídio Simples           |
| Nome*                  | : Policia Civil do Estado do Ceara                         | principal             |                                      |
| E-mail                 | :                                                          | Partes                |                                      |
|                        |                                                            |                       | Nenhuma parte cadastrada             |
| Endereço               |                                                            |                       |                                      |

|             |              | Declaro que a part | te tem o endereço no exterior. |  |   |          |
|-------------|--------------|--------------------|--------------------------------|--|---|----------|
| CEP*        | :            |                    | CORREIOS                       |  |   |          |
| Município*  | :            |                    |                                |  | Q |          |
| Logradouro* | :            |                    |                                |  |   | Número*: |
| Complemento | :            |                    |                                |  |   |          |
| Bairro      | :            |                    |                                |  |   |          |
|             | Confirmar Ca | ncelar             |                                |  |   |          |

Repita o mesmo procedimento para cadastrar todas as partes, depois selecione a opção (Declaro que as informações estão de acordo com a petição inicial, inclusive a quantidade de partes.) e clique em "Avançar".

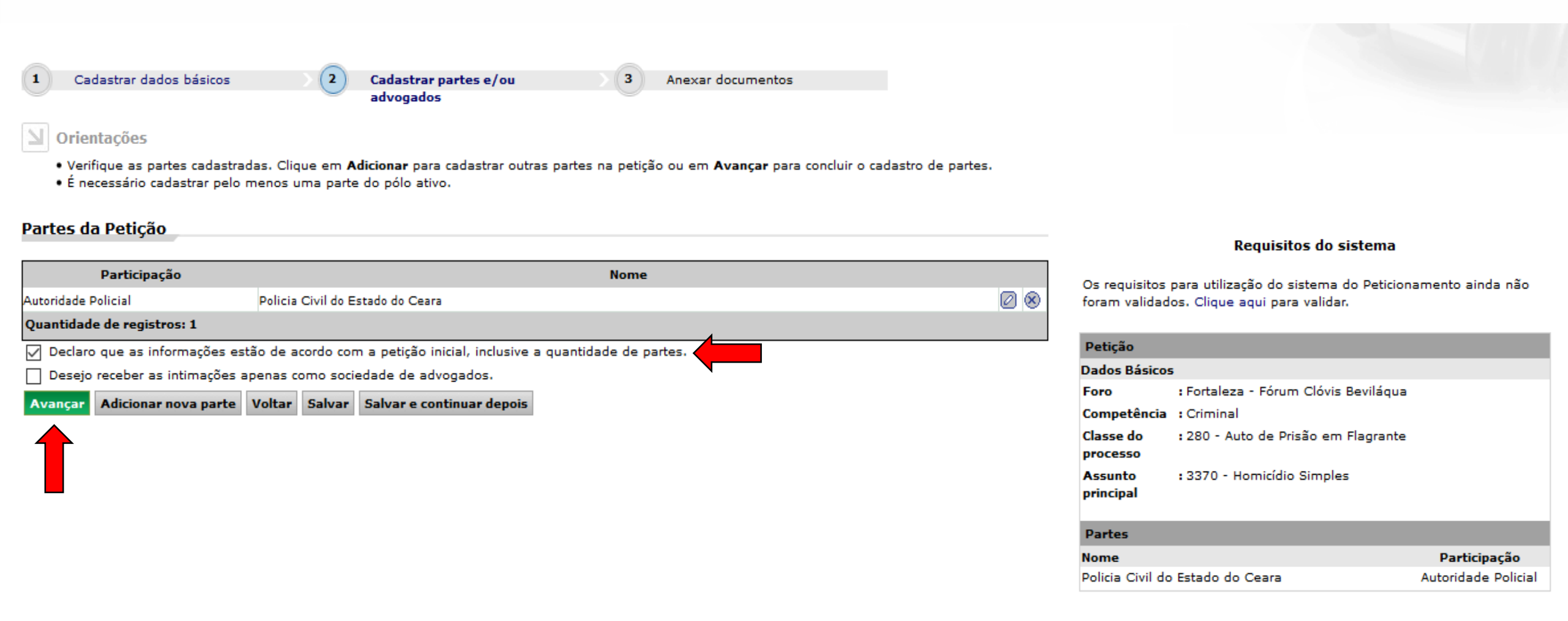

### Clique no botão "Anexar documentos" para anexar os arquivos digitalizados ao sistema E-SAJ.

| 1       Cadastrar dados básicos       2       Cadastrar partes e/ou advogados       3       Anexar documentos                                             | Requisitos do s                                                                      | istema                            |
|----------------------------------------------------------------------------------------------------|--------------------------------------------------------------------------------------|-----------------------------------|
| Orientações     O tamanho permitido por página é de 973 KB, por documento é de 19,99 MB e a soma do tamanho dos documentos é 80 MB. Clique aqui para mais | Os requisitos para utilização do sistema<br>foram validados. Clique aqui para valida | do Peticionamento ainda não<br>r. |
| informações de como otimizar o documento.<br>• Os desumentes da patisão devem os casados pala Softwara livra <b>PDEC</b> enator                           | Petição                                                                              |                                   |
| Somente serão aceitos arquivos no formato PDF.                                                                                                    | Dados Básicos                                                                        |                                   |
|                                                                                                    | Foro : Fortaleza - Fórum Clóvis                                                      | Beviláqua                         |
| Documentos                                                                                                    | Competência : Criminal                                                               |                                   |
|                                                                                                    | Classe do : 280 - Auto de Prisão em<br>processo                                      | Flagrante                         |
| Anexar documentos                                                                                                    | Assunto : 3370 - Homicídio Simple<br>principal                                       | 5                                 |
|                                                                                                    | Partes                                                                               |                                   |
|                                                                                                    | Nome                                                                                 | Participação                      |
| Arraste e solte os documentos aqui                                                                                                    | Policia Civil do Estado do Ceara                                                     | Autoridade Policial               |
| (pdf)                                                                                                    |                                                                                      |                                   |
| Aguardando assinatura e envio                                                                                                    |                                                                                      |                                   |
| Selecione o certificado que deseja utilizar: Carregando certificados 🧹 🗘                                                                                  |                                                                                      |                                   |
| Voltar         Salvar         Salvar e continuar depois                                                                                                   |                                                                                      |                                   |

#### Após anexar os arquivos, selecione o "Tipo de documento".

Cadastrar dados básicos

2 Cadastrar partes e/ou advogados

Anexar documentos

(3

#### Orientações

1

- O tamanho permitido por página é de 973 KB, por documento é de 19,99 MB e a soma do tamanho dos documentos é 80 MB. Clique aqui para mais informações de como otimizar o documento.
- Os documentos da petição devem ser gerados pelo Software livre PDFCreator.
- Somente serão aceitos arquivos no formato PDF.

#### Documentos

Documentação

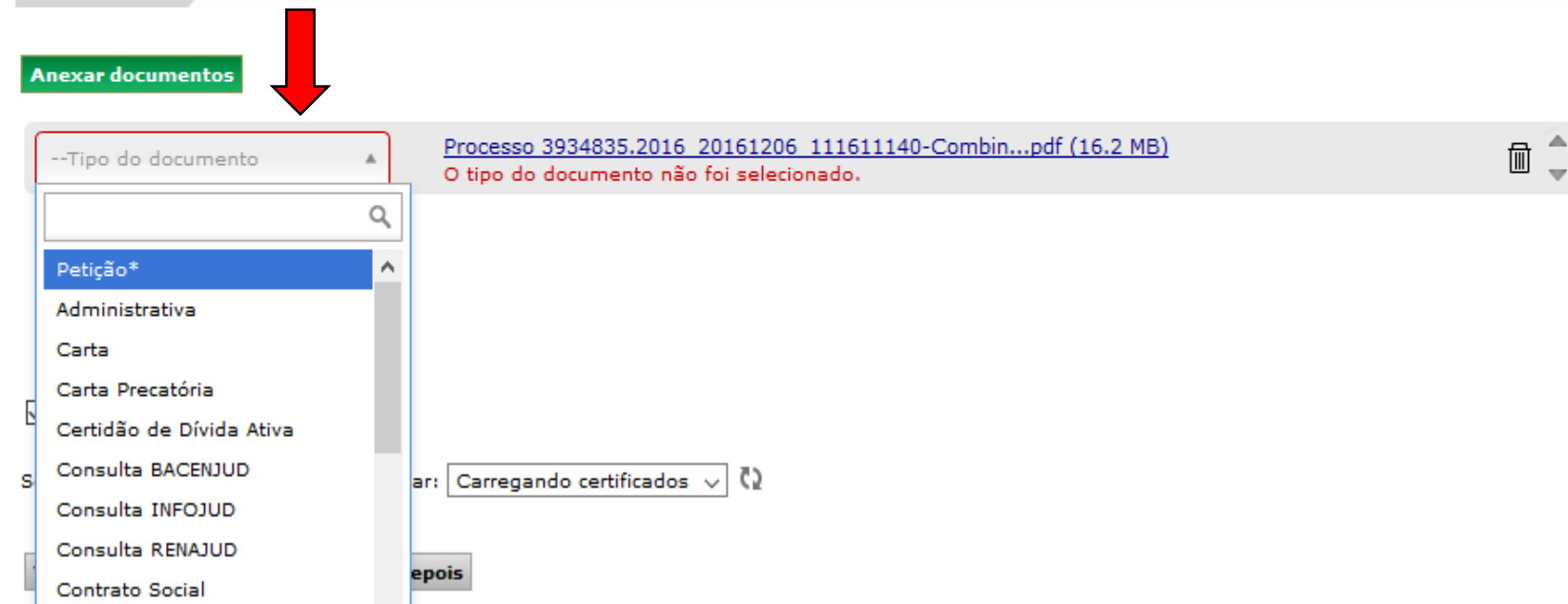

#### **Requisitos do sistema**

Os requisitos para utilização do sistema do Peticionamento ainda não foram validados. Clique aqui para validar.

| Petição               |                                      |                     |
|-----------------------|--------------------------------------|---------------------|
| Dados Básicos         | ;                                    |                     |
| Foro                  | : Fortaleza - Fórum Clóvis Beviláqua |                     |
| Competência           | : Criminal                           |                     |
| Classe do<br>processo | : 280 - Auto de Prisão em Flagrante  |                     |
| Assunto<br>principal  | : 3370 - Homicídio Simples           |                     |
| Partes                |                                      |                     |
| Nome                  |                                      | Participação        |
| Policia Civil do      | Estado do Ceara                      | Autoridade Policial |

### Marque a opção "Aguardando assinatura e envio" e aperte em "Salvar".

Cadastrar dados básicos

Cadastrar partes e/ou advogados

Anexar documentos

#### Orientações

1

 O tamanho permitido por página é de 973 KB, por documento é de 19,99 MB e a soma do tamanho dos documentos é 80 MB. Clique aqui para mais informações de como otimizar o documento.

3

Os documentos da petição devem ser gerados pelo Software livre PDFCreator.

2

Somente serão aceitos arquivos no formato PDF.

#### Documentos

#### Anexar documentos

--Tipo do documento

Processo 3934835.2016 20161206 111611140-Combin...pdf (16.2 MB)

#### **Requisitos do sistema**

Os requisitos para utilização do sistema do Peticionamento ainda não foram validados. Clique aqui para validar.

| Petição               |                                      |              |
|-----------------------|--------------------------------------|--------------|
| Dados Básicos         | i                                    |              |
| Foro                  | : Fortaleza - Fórum Clóvis Beviláqua |              |
| Competência           | : Criminal                           |              |
| Classe do<br>processo | : 280 - Auto de Prisão em Flagrante  |              |
| Assunto<br>principal  | : 3370 - Homicídio Simples           |              |
| Partes                |                                      |              |
| Nome                  |                                      | Participação |

Policia Civil do Estado do Ceara

1

Autoridade Policial

✓ Aguardando assinatura e envio
 ✓ Selecione o certificado que deseja utilizar: Carregando certificados √

w.

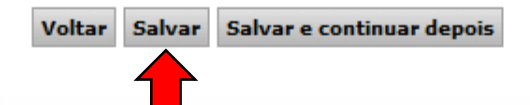

### Ao final do processo, a mensagem "Operação realizada com sucesso" será exibida na tela.

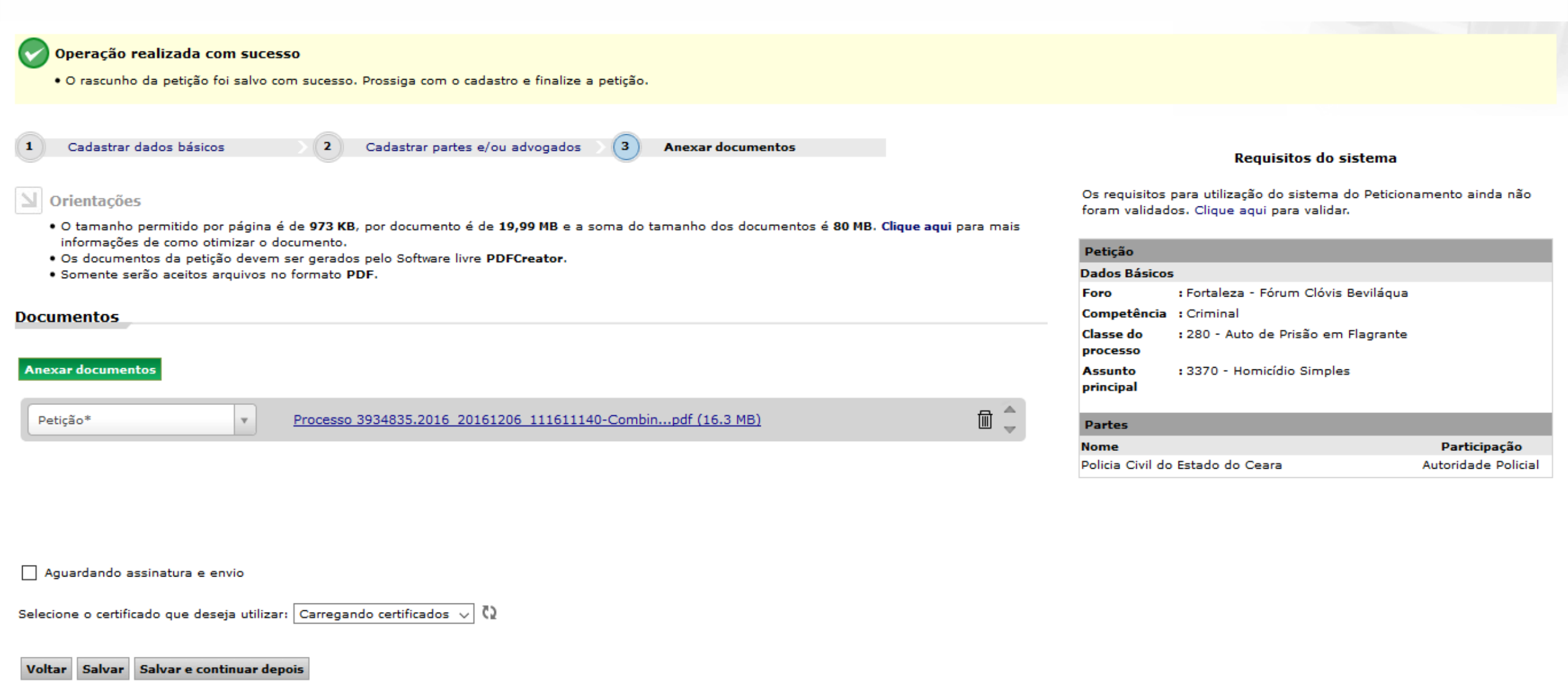

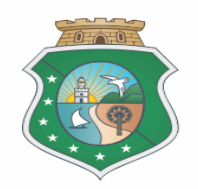

# Manual do Delegado

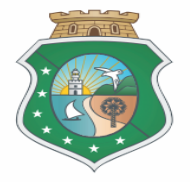

# Manual do Delegado

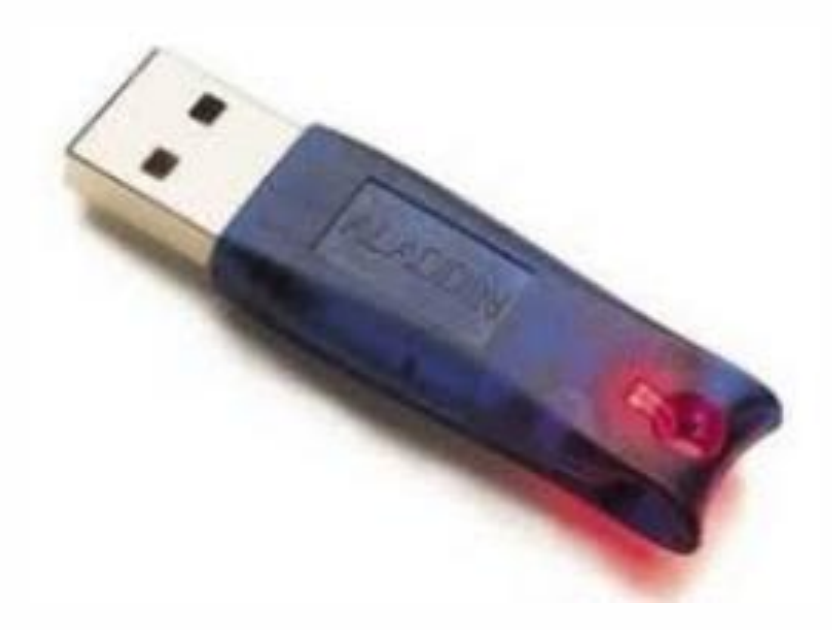

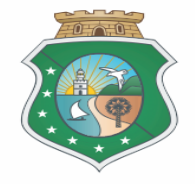

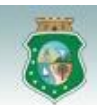

#### Poder Judiciário Tribunal de Justica do Estado do Ceará

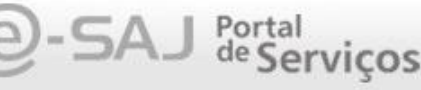

#### MENU

Consultas Processuais

- Consultas de Jurisprudência
- Diário da Justica Eletrônico
- Consulta da Pauta de Julgamento
- Peticionamento Eletrônico de 1º Grau
- Conferência de Documento Digital
- Peticionamento Eletrônico de 2º
   Grau Tribunal de Justiça
- Intimações e Citações On-line
- Peticionamento Eletrônico de 2º Grau - Turmas Recursais
- Push

#### Bem-vindo

Bem-vindo

O portal e-SAJ é uma solução que visa facilitar a troca de informações e agilizar o trâmite processual por meio de diversos serviços WEB voltados para os advogados, cidadãos e serventuários da justiça.

#### Histórico de Indisponibilidade

• Histórico de Manutenção

#### Portaria Nº 510/2015, obrigatoriedade do Peticionamento Eletrônico

ATENÇÃO ADVOGADOS DE OUTRAS UNIDADES DA FEDERAÇÃO: A habilitação para peticionamento eletrônico no TJCE é feita diretamente no portal e-SAJ, dicando em "Identificar-se" e em seguida na opção "Não estou habilitado", tendo em vista a vinculação do referido portal com o Cadastro Nacional de Advogados - CNA, não fazendo-se mais necessário o comparecimento pessoal do advogado ao fórum local.

#### Consultas Processuais Este serviço disponibiliza acesso às informações relativas à situação e tramitação dos processos de Primeiro e Segundo Grau. O acesso aos dados pode ser feito

Consultas Pesquisa às

#### Consultas de Jurisprudência

Pesquisa às informações das jurisprudências de Segundo Grau.

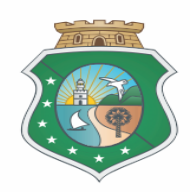

CADASTRO

AJUD/

CAIXA POSTAL

Ana Carolina Parente Oinegue Fulfaro (Sair)

### No site do E-SAJ, o Delegado deverá acessar o link "Peticionamento Eletrônico de 1º Grau".

|   |                                                             | Bem-vindo                                                                                                    |
|---|-------------------------------------------------------------|----------------------------------------------------------------------------------------------------|
|   | MENU                                                        |                                                                                                    |
|   | Consultas Processuais                                       | Bem-vindo                                                                                                    |
|   | Consultas de Jurisprudência<br>Diário da Justica Eletrônico | O portal e-SA1 é uma solução que visa facilitar a troca de informações e agilizar o t                                                                                                    |
|   | Consulta da Pauta de<br>Julgamento                          | cidadãos e serventuários da justiça.                                                                                                    |
| ♪ | Peticionamento Eletrônico de 1º<br>Grau                     | Histórico de Indisponibilidade                                                                                                    |
|   | Conferência de Documento                                    | Histórico de Manutenção                                                                                                    |
|   | Peticionamento Eletrônico de 2º                             | <ul> <li>Portaria Nº 510/2015, obrigatoriedade do Peticionamento Eletrônico</li> </ul>                                                                                                    |
|   | Intimações e Citações On-line                               | ATENÇÃO ADVOGADOS DE OUTRAS UNIDADES DA FEDERAÇÃO: A habilitação para p<br>"Identificar-se" e em seguida na opção "Não estou habilitado", tendo em vista a v                               |
|   | Peticionamento Eletrônico de 2º<br>Grau - Turmas Recursais  | mais necessário o comparecimento pessoal do advogado ao fórum local.                                                                                                    |
|   | Push                                                        | Consultas Processuais<br>Este serviço disponibiliza acesso às informações relativas à situação e tramitação<br>dos processos de Primeiro e Segundo Grau. O acesso aos dados pode ser feito |

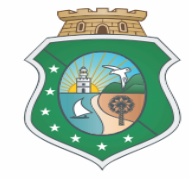

### O Delegado deverá selecionar a opção " Consultas de Petições – Primeiro Grau".

- Consultas Processuais
- Consultas de Jurisprudência
- Diário da Justiça Eletrônico Consulta da Pauta de
- Julgamento
- Peticionamento Eletrônico de 1º Grau
- Peticionamento Inicial Primeiro Grau
- Peticionamento Intermediário -Primeiro Grau
- Verificação de Requisitos
- Consulta de Petições Primeiro Grau
- Conferência de Documento Digital
- Peticionamento Eletrônico de 2º Grau - Tribunal de Justica
- Intimações e Citações On-line
- Peticionamento Eletrônico de 2º Grau - Turmas Recursais Push

O portal e-SAJ é uma solução que visa facilitar a troca de informações e agilizar o trâmite pro cidadãos e serventuários da justiça.

- Histórico de Indisponibilidade
- Histórico de Manutenção

#### • Portaria Nº 510/2015, obrigatoriedade do Peticionamento Eletrônico

ATENÇÃO ADVOGADOS DE OUTRAS UNIDADES DA FEDERAÇÃO: A habilitação para peticioname "Identificar-se" e em seguida na opção "Não estou habilitado", tendo em vista a vinculação c mais necessário o comparecimento pessoal do advogado ao fórum local.

#### **Consultas Processuais**

Este serviço disponibiliza acesso às informações relativas à situação e tramitação dos processos de Primeiro e Segundo Grau. O acesso aos dados pode ser feito pelo público em geral, sem necessidade de cadastro. Existem restrições apenas para a consulta de processos que tramitam em segredo de justiça.

#### Diário da Justiça Eletrônico

Consulta aos cadernos das edições publicadas do Diário da Justiça Eletrônico.

# istiça Eleti

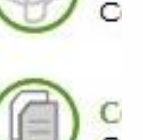

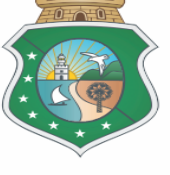

#### Peticionamento Eletrônico de 1º Grau 🛞 🚯

Protocolo e consulta de petições iniciais e intermediárias de Primeiro Grau.

### O Delegado deverá selecionar qual a "Situação" a pesquisar.

#### Parâmetros de Consulta

| and a first second second second |                                                     | 5 - 3<br>5 - 3 |
|----------------------------------|-----------------------------------------------------|----------------|
| Cadastrado por                   | : Todos                                             | •              |
| Situação*                        | : Protocoladas                                      |                |
| lipo de petição*                 | Protocoladas                                        |                |
| Foro                             | Em cadastramento<br>: Aguardando assinatura e envio | Q              |
| Classe                           |                                                     | QL             |
| Período                          | : a                                                 |                |
| lipo do número                   | : 🖲 Unificado 🔘 Outros                              |                |
| Número do processo               | 806                                                 |                |
| Número do Protocolo              | •                                                   |                |
|                                  | Consultar Limpar                                    |                |

#### Petições Encontradas

| Data/Hora        | Foro        | Tipo de petição | Número do processo | Classe |
|------------------|-------------|-----------------|--------------------|--------|
| Quantidade de re | egistros: 0 |                 |                    |        |

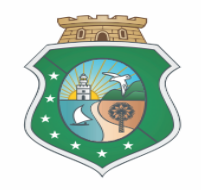

### O Delegado deverá selecionar qual "Tipo de petição" a pesquisar. |

#### 🔰 Orientações

- Preencha os dados de filtro e clique em Consultar.
- Para fazer uma nova pesquisa, clique em Limpar.
- Para visualizar os detalhes da petição e realizar o download dos documentos protocolados, clique no botão Detalhes d

#### Parâmetros de Consulta

| : Policia Civil do Estado do Ceara |                                                                                                    |
|------------------------------------|----------------------------------------------------------------------------------------------------|
| : Todos                            | -                                                                                                    |
| : Protocoladas 🗸                   |                                                                                                    |
| : Inicial                          |                                                                                                    |
| Inicial<br>Intermediaria           | Q                                                                                                    |
| •                                  | QL                                                                                                    |
| : a                                |                                                                                                    |
| : 🖲 Unificado 🔘 Outros             |                                                                                                    |
| : 806                              |                                                                                                    |
| •                                  |                                                                                                    |
| Consultar Limpar                   |                                                                                                    |
|                                    | <ul> <li> Todos</li> <li>Protocoladas <ul> <li>Inicial</li> <li>Inicial</li> <li>Intermediaria</li> </ul> </li> <li>a <ul> <li>a </li> <li>Outros</li> <li>806</li> </ul> </li> <li>Consultar Limpar</li> </ul> |

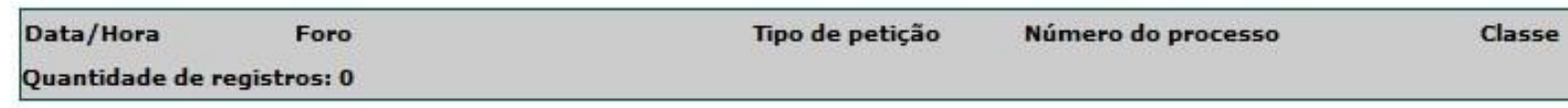

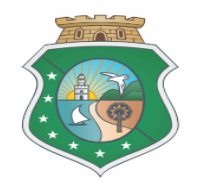

### Em "Visualizar Detalhes" o Delegado visualiza os Processos cadastrados.

#### Parâmetros de Consulta Em nome de\* : Policia Civil do Estado do Ceará Detalhes da Petição Cadastrado por : -- Todos --Situação\* : Aguardando assinatura e envio Tipo de petição\* : Inicial Peticionante Foro • Situação : Aguardando assinatura e envio Classe Policia Civil do Estado do Ceará (Ana Carolina Parente Oinegue Em nome de Fulfaro) Período . а Petição cadastrada por : Ana Carolina Parente Oinegue Fulfaro : 🖲 Unificado 🔘 Outros Tipo do número 806 Número do processo Dados Básicos Número do Protocolo Tipo de petição : Inicial Consultar Limpar Foro : Fortaleza - Fórum Clóvis Bevilágua Classe : Inquérito Policial Petições Encontradas Número do processo : Número do Protocolo :0 Data/Hora Foro Tipo de petição Número do proc Data/Hora : 17/11/2015 17/11/2015 20:30:04 Fortaleza - Fórum Clóvis Bevilágua Inicial assinatura e : Calúnia Assunto principal Quantidade de registros: 1 Visualizar Detalhes Partes : Policia Civil do Estado do Ceara Nome : Autoridade Policial Participação CNPJ : 01.869.564/0001-28

### Em "Continuar a Petição" o Delegado terá acesso a tela de assinatura.

|  |       | _    |
|--|-------|------|
|  | <br>_ |      |
|  | <br>  | <br> |
|  |       |      |
|  |       |      |
|  |       |      |
|  |       |      |

Consulta de Petições - Primeiro Grau

🔟 Orientações

- Preencha os dados de filtro e clique em Consultar.
- Para fazer uma nova pesquisa, clique em Limpar.
- Para visualizar os detalhes da petição e realizar o download dos documentos protocolados, clique no botão Detalhes de cada registro.

#### Parâmetros de Consulta

| Quantidade de registro | s: 1                              | 1949 - 1999 (1999)<br> | No.                | 1. permitter second at 2005 1996 | 19<br>December of the |                             | Cantinua Datia |
|------------------------|-----------------------------------|------------------------|--------------------|----------------------------------|-----------------------|-----------------------------|----------------|
| 17/11/2015 20:30:04 F  | ortaleza - Fórum Clóvis Beviláqua | Inicial                |                    | Inquérito Policial               | Calúnia               | Aguardando assinatura e env |                |
| Data/Hora F            | oro                               | Tipo de petição        | Número do processo | Classe                           | Assunto principal     | Situação                    |                |
| Petições Encontra      | das                               |                        |                    |                                  |                       |                             |                |
| Número do Protocolo    | :<br>Consultar Limpar             |                        |                    |                                  |                       |                             |                |
| Numero do processo     | •                                 | 00                     |                    |                                  |                       |                             |                |
| Número do processo     |                                   | 106                    |                    |                                  |                       |                             | -91            |
| Tipo do número         | : Outros                          |                        |                    |                                  |                       |                             | ()             |
| Período                | : a                               |                        |                    |                                  |                       |                             |                |
| Classe                 | •                                 |                        |                    | QL                               |                       |                             |                |
| Foro                   |                                   |                        |                    | 9                                |                       |                             |                |
| Tipo de petição*       | : Inicial                         | •                      |                    | 1000                             |                       |                             |                |
| Situação*              | : Aguardando assinatura e env     | io 🔻                   |                    |                                  |                       |                             |                |
| Cadastrado por         | : Todos                           |                        |                    | -                                |                       |                             |                |
|                        |                                   |                        |                    |                                  |                       |                             |                |

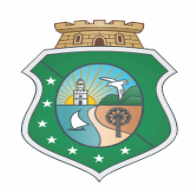

### Na tela de assinatura, o Delegado seleciona a opção "Estou ciente de que..." logo após deverá clicar No botão "Assinar e enviar.

| lecione           | o certificado que deseja utilizar:                                                                                                    |
|-------------------|----------------------------------------------------------------------------------------------------|
| enhum             | certificado encontrado 🔹 🔍 🕐                                                                                                    |
| dicionar          | novo documento:                                                                                                    |
| po:               | Peticão *                                                                                                    |
|                   | Adicionar                                                                                                    |
|                   | Adicional                                                                                                    |
| ocumen            | tos adicionados:                                                                                                    |
| ]… 📗 Pe           | tição *                                                                                                    |
| L                 | L13185.pdf (72KB)                                                                                                    |
|                   |                                                                                                    |
|                   |                                                                                                    |
|                   |                                                                                                    |
|                   |                                                                                                    |
|                   |                                                                                                    |
|                   |                                                                                                    |
|                   |                                                                                                    |
|                   |                                                                                                    |
|                   |                                                                                                    |
|                   |                                                                                                    |
| Visuali:          | zar Mover para cima Mover para baixo <b>Remover</b>                                                                                                    |
| Visuali:          | zar Mover para cima Mover para baixo Remover                                                                                                    |
| Visuali:          | zar Mover para cima Mover para baixo Remover                                                                                                    |
| Visuali:          | zar Mover para cima Mover para baixo Remover<br>ciente de que sou responsável pela legibilidade e ordem dos documentos adicionados.                             |
| Visuali:          | zar Mover para cima Mover para baixo Remover<br>ciente de que sou responsável pela legibilidade e ordem dos documentos adicionados.<br>dando assinatura e envio |
| Visuali:<br>Estou | zar Mover para cima Mover para baixo Remover<br>ciente de que sou responsável pela legibilidade e ordem dos documentos adicionados.<br>dando assinatura e envio |

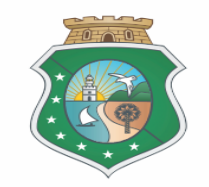

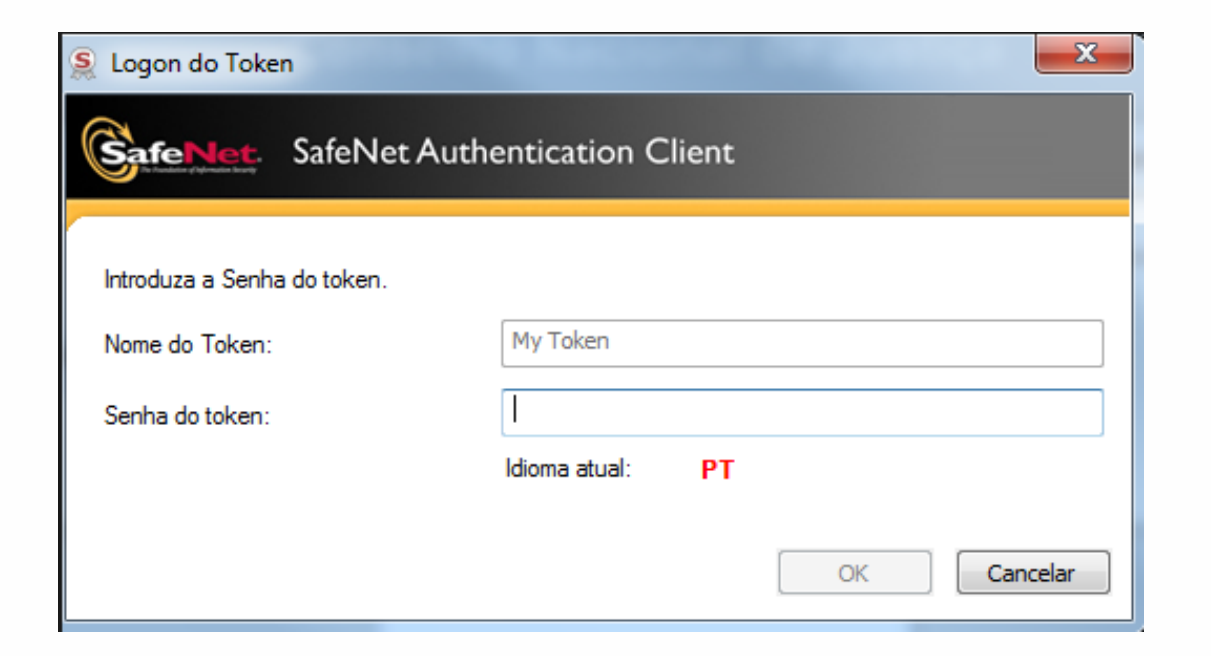

#### **Importante:**

- O Delegado não pode transferir o Certificado assim como sua senha para terceiros.
- A senha do Certificado, foi cadastrada no ato da retirada do mesmo.
- Não confundir a senha do E-SAJ com a do Certificado.
- Após três tentativas erradas, o Certificado será bloqueado.
- Uma vez que o Certificado for bloqueado, será de responsabilidade do Delegado adquirir outro.

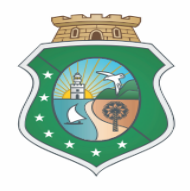

## Chamados e Informação

### Tribunal de Justiça

E-mail: <a href="mailto:chamado@tjce.jus.br">chamado@tjce.jus.br</a> ( com cópia para DEINF)

### Departamento de Informática da Polícia Civil (DEINF)

Fone: 3101-7348 / 7349 E-mail: <u>esaj@policiacivil.ce.gov.br</u>

Suporte CONECTA (Impressoras) Fone: 0800 3088-0000/30880033 (Manutenção / Tonner)

## **Observação:**

Todos os chamados abertos para o Tribunal de Justiça pelo <u>chamado@tjce.jus.b</u>r deverá ser enviado com cópia para o Departamento de Informática da Policia Civil no <u>esaj@policiacivil.ce.gov.br</u>.

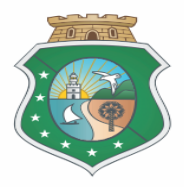

## Manuais

### Todos os manuais estarão disponíveis no site da Policia Civil no link Manuais de Procedimentos.

| comunicação de APF              | 16/11/2015 - Drogas são apreendidas com seis pessoas em ações da Divisão de Combate ao Tráfico      | Contatos                                |
|---------------------------------|----------------------------------------------------------------------------------------------------|-----------------------------------------|
| ale Conosco                     | 13/11/2015 - Secretário determina prioridade em apuração de homicídios na AIS 4                     | Delegacia Eletrônica                    |
| licas de Segurança              | 13/11/2015 - Homicídio de PM é investigado pela DHPP                                                | Downloads                               |
| loticias                        | 13/11/2015 - Segurança será reforçada no Jubileu Centenário da Arquidiocese de Fortaleza            | Formulários de Cadastros de             |
| ivisão de Proteção ao Estudante | 13/11/2015 - Homem envolvido em vários homicídios é preso em flagrante                              | Sistemas                                |
| ursos e Eventos                 | 12/11/2015 - Polícia Civil prende envolvido em chacina na "Comunidade Cinquentinha"                 | Formularios Diversos                    |
| uvidoria                        | 12/11/2015 - Apreensão de armas de foon cresce 11.8% em outubro no Ceará                            | Identidade Civil                        |
| DECRETO Nº:29.227               | 12/11/2015 . Polícia requesta parte de iójas, armas e um voícula e prende dupla suspeita de assette | Licitações Publicas                     |
| VERSA SORRE                     | 12/11/2015 - Policia recupera parte de jolas, armas e um velculo e prende dupia suspeita de assaito | Login Curso SENASP                      |
| USO DA INTERNET                 | 11/11/2015 - Polícia apreende 67 kg de cocaína e maconha em Fortaleza                               | Login Infoseg                           |
| 2.00                            | 11/11/2015 - Mandante de saidinha bancária é preso                                                  | Manuais de Procedimentos                |
| cesso Rápido                    |                                                                                                    | Medalha e Prêmio do Mérito<br>Funcional |
| QUE VOCÊ PRECISA?               |                                                                                                    | Programas Orçamentários para            |
| Selecione aqui                  |                                                                                                    | Execução de Parcerias                   |
| ELEFONES ÚTEIS                  |                                                                                                    | TJ - Certidão Criminal Negativa         |
| Salaciana agui                  |                                                                                                    | Webmail - Polícia Civil                 |

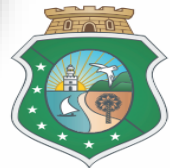